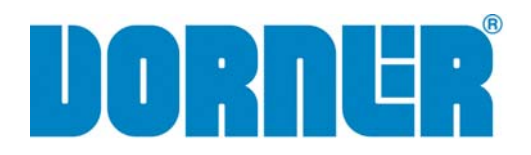

# Motor Controls and Accessories

## **Application Guide, Installation, and Parts Manual**

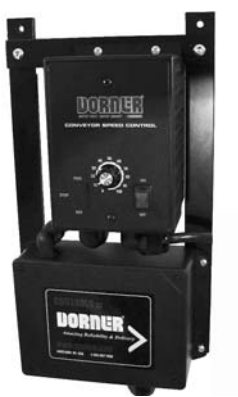

**Remote Basic VFD Controller** 

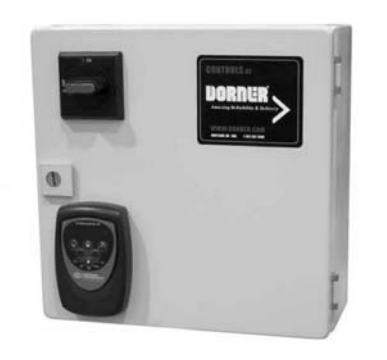

Remote Full Featured VFD Controller

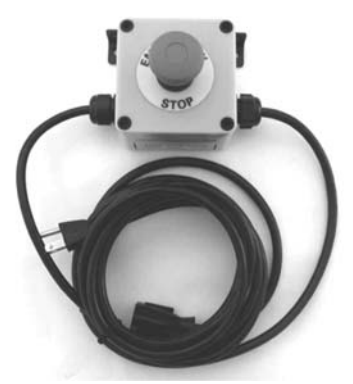

**Emergency Stop Kit** 

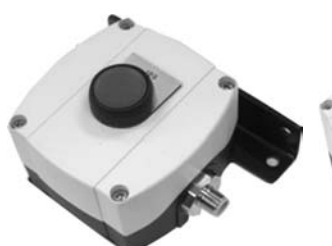

Jog Button Kit

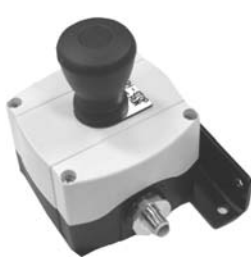

Control Stop Kit

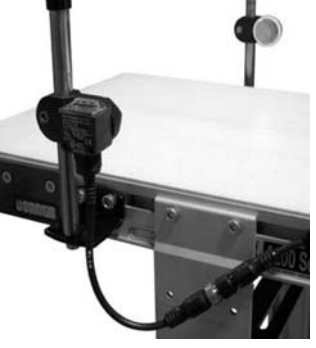

Photo Eye Kit

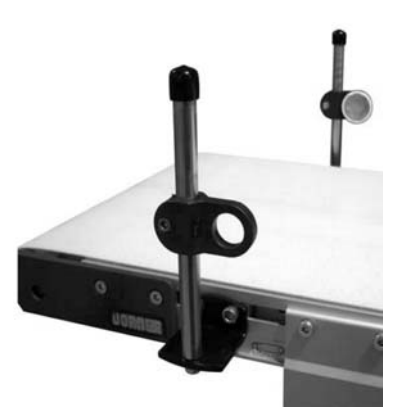

Photo Eye Bracket Kit

DORNER MFG. CORP. P.O. Box 20 • 975 Cottonwood Ave. Hartland, WI 53029-0020 USA

INSIDE THE USA TEL: 1-800-397-8664 FAX: 1-800-369-2440 OUTSIDE THE USA TEL: 262-367-7600 FAX: 262-367-5827

For other service manuals visit our website at: www.dorner.com/service\_manuals.asp

## **Table of Contents**

| Introduction                                          | . 3 |
|-------------------------------------------------------|-----|
| Warnings - General Safety                             | . 4 |
| Controller Specifications                             | . 5 |
| Accessories Specifications                            | . 5 |
| Product Description                                   | . 6 |
| Remote Basic VFD Control                              | . 6 |
| Remote Full Featured VFD Control                      | . 6 |
| Emergency Stop Kit                                    | . 7 |
| Control Stop Kit                                      | . 7 |
| Jog Push Button Kit                                   | . 7 |
| Photo Eye Kit                                         | . 7 |
| Photo Eye Bracket Kit                                 | . 8 |
| Linking Cable Kit                                     | . 8 |
| Controller Installation                               | . 9 |
| Required Tools                                        | . 9 |
| Conveyor Mounting                                     | . 9 |
| Stand Mounting                                        | . 9 |
| Wiring                                                | 10  |
| Motor Wiring                                          | 10  |
| Facility Wiring                                       | 10  |
| For 115V Controllers:                                 | 10  |
| For 230V and 460V Controllers:                        | 10  |
| Accessories Installation                              | 11  |
| Required Tools                                        | 11  |
| Button Box Kits - Vertical Mounting to Conveyor       | 11  |
| Button Box Kits - Horizontal Mounting to Conveyor     | 11  |
| Button Box Kits - Stand Mount                         | 12  |
| Photo Eye and Bracket Kits - Mounting to Conveyor     | 12  |
| Linking Cable Kit                                     | 12  |
| Applications and Electrical Connections               | 13  |
| Required Tools                                        | 14  |
| Warnings                                              | 14  |
| Emergency Stop - Power Cutoff                         | 14  |
| Remote On/Off From Other Machine                      | 14  |
| Remote Basic VFD Motor Controller                     | 15  |
| Remote Full Featured VFD Motor Controller             | 15  |
| Remote On/Off via a Control Stop Kit                  | 15  |
| Jog Conveyor via a Push Button                        | 16  |
| Time Based Indexing via Push of a Button              | 17  |
| Remote On/Off with Jog Control                        | 17  |
| Remote Start/Stop Enabled with Time Based Indexing v  | via |
| Push of a Button                                      | 18  |
| Conveyor End Stop with Photo Eye                      | 18  |
| Conveyor End Stop with Photo Eve                      |     |
| and Remote Start/Stop                                 | 19  |
| Conveyor Indexes with Photo Eye                       | 20  |
| Conveyor Indexes with Photo Eye                       |     |
| and Remote Start\Stop                                 | 21  |
| Add Bypass Jog Button to any Single Photo Eye or Sing | le  |
| Photo Eye with Remote Start Stop Applications         | 21  |
| For Remote Basic VFD Controllers                      | 21  |
| For Remote Full Featured VFD Controllers              | 22  |
| Grocery Store Conveyor with Photo Eves                | 22  |
| Motor Running Output Signal                           | 23  |
| Create Your Own Application                           | 24  |
| Common Controllor Adjustments                         | 25  |

| Required Tools                                | 25 |
|-----------------------------------------------|----|
| Warnings                                      | 25 |
| Reversing Conveyor                            | 25 |
| Remote Basic VFD Motor Controller             | 25 |
| Remote Full Featured VFD Motor Controller     | 25 |
| Conveyor Acceleration                         | 26 |
| Remote Basic VFD Motor Controller             | 26 |
| Remote Full Featured VFD Motor Controller     | 26 |
| Conveyor Deceleration                         | 26 |
| Remote Basic VFD Motor Controller             | 26 |
| Remote Full Featured VFD Motor Controller     | 26 |
| Time Based Indexing Delay's                   | 27 |
| For "On Delay" (delay before conveyor starts) | 27 |
| For "Off Delay" (delay before conveyor stops) | 27 |
| Service Parts                                 | 28 |
| Remote Basic VFD Controllers                  | 28 |
| Remote Full Featured VFD Controllers          | 29 |
| Emergency Stop Kit                            | 30 |
| Control Stop Kit                              | 31 |
| Jog Push Button Kit                           | 32 |
| Photo Eye Kit                                 | 33 |
| Photo Eye Bracket Kit - Through Beam          | 34 |
| Linking Kit                                   | 35 |
| Return Policy                                 | 36 |

#### Motor Controls and Accessories

## Introduction

### **A**CAUTION

Some illustrations may show guards removed. DO NOT operate equipment without guards.

Upon receipt of shipment:

- Compare shipment with packing slip. Contact factory regarding discrepancies.
- Inspect packages for shipping damage. Contact carrier regarding damage.
- Accessories may be shipped loose. See accessory instructions for installation.

The Dorner Limited Warranty applies.

Dorner reserves the right to make changes at any time without notice or obligation.

Dorner has convenient, pre-configured kits of Key Service Parts for all conveyor products. These time saving kits are easy to order, designed for fast installation, and guarantee you will have what you need when you need it. Key Parts and Kits are marked in the Service Parts section of this manual with the Performance Parts Kits logo

## Warnings – General Safety

#### **WARNING** A WARNING The safety alert symbol, black triangle with white exclamation, is used to alert you to potential personal injury hazards. **SEVERE HAZARD!** Exposed moving parts can cause severe A DANGER injury. DO NOT ATTEMPT ADJUSTMENTS WITH CONVEYOR RUNNING. LOCK OUT POWER before removing guards or performing maintenance. **SEVERE HAZARD! KEEP OFF CONVEYORS.** Climbing, sitting, walking or riding on conveyor will cause severe injury. **SEVERE HAZARD!** • Dorner cannot control the physical installation and application of conveyors. Taking protective measures is the responsibility of the user. When conveyors are used in conjunction with other equipment or as part of a **EXPLOSION HAZARD!** multiple conveyor system. CHECK FOR DO NOT OPERATE CONVEYORS IN AN POTENTIAL PINCH POINTS and other **EXPLOSIVE ENVIRONMENT.** The electric mechanical hazards before system startgearmotor generates heat and could ignite up. combustible vapors. Failure to comply could result in serious • · Failure to comply will result in death or injury. serious injury. **WARNING** Controller must be properly grounded. Failure to properly ground controller may cause injury to personnel. A DANGER

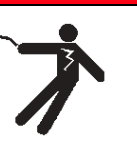

#### **SEVERE HAZARD!**

Hazardous voltage will cause severe injury or death. LOCKOUT POWER BEFORE WIRING.

## **Controller Specifications**

| Model Number   | Fig. | Input Voltage &<br>Phase          | Output Voltage &<br>Phase | Output<br>Frequency | Maximum<br>Hp (kW) | Maximum<br>Amperes | Enclosure |
|----------------|------|-----------------------------------|---------------------------|---------------------|--------------------|--------------------|-----------|
| 75M-V1-3211-05 | 1    | 115 Volt, Single<br>Phase         | 230 Volt, Three<br>Phase  | 60 Hz               | 0.5 (0.37)         | 2.4                | Nema 1    |
| 75M-V2-3211-05 | 2    | 115 Volt, Single<br>Phase         | 230 Volt, Three<br>Phase  | 60 Hz               | 1.0 (0.75)         | 4.0                | Nema 12   |
| 75M-V2-3211-10 | 2    | 115 Volt, Single<br>Phase         | 230 Volt, Three<br>Phase  | 60 Hz               | 1.5 (1.12)         | 5.2                | Nema 12   |
| 75M-V2-3232-10 | 2    | 230 Volt, Single<br>/ Three Phase | 230 Volt, Three<br>Phase  | 60 Hz               | 1.5 (1.12)         | 5.2                | Nema 12   |
| 75M-V2-3232-20 | 2    | 230 Volt, Single<br>/ Three Phase | 230 Volt, Three<br>Phase  | 60 Hz               | 2.0 (1.50)         | 7.0                | Nema 12   |
| 75M-V2-3434-10 | 2    | 460 Volt, Three<br>Phase          | 460 Volt, Three<br>Phase  | 60 Hz               | 1.5 (1.12)         | 2.8                | Nema 12   |
| 75M-V2-3434-20 | 2    | 460 Volt, Three<br>Phase          | 460 Volt, Three<br>Phase  | 60 Hz               | 2.0 (1.50)         | 3.8                | Nema 12   |

## **Accessories Specifications**

| Model Number                                                          | Description                                                  |
|-----------------------------------------------------------------------|--------------------------------------------------------------|
| 75M-ES-1                                                              | Emergency Stop Kit                                           |
| 75M-CS-1                                                              | Control Stop Kit                                             |
| 75M-JG-1                                                              | Jog Push Button Kit                                          |
| 75M-PE-1                                                              | Photo Eye Kit with 2" Height Adjustment                      |
| 75M-PE-2                                                              | Photo Eye Kit with 5" Height Adjustment                      |
| 75M-PM-1                                                              | Reflective Photo Eye Bracket Kit with 2" Height Adjustment   |
| 75M-PM-2                                                              | Reflective Photo Eye Bracket Kit with 5" Height Adjustment   |
| 75M-PM-3                                                              | Through Beam Photo Eye Bracket Kit with 2" Height Adjustment |
| 75M-PM-4 Through Beam Photo Eye Bracket Kit with 5" Height Adjustment |                                                              |
| 75M-PM-5                                                              | Convergence Photo Eye Bracket Kit with 2" Height Adjustment  |
| 75M-PM-6                                                              | Convergence Photo Eye Bracket Kit with 5" Height Adjustment  |
| 75M-LC-1                                                              | Linking Cable Kit 6 ft. (1.83 m) long                        |
| 75M-LC-2                                                              | Linking Cable Kit 15 ft. (4.57 m) long                       |

## **Product Description**

### **Remote Basic VFD Control**

Dorner's Remote Basic VFD Controller (Figure 1) can be used with industrial VFD gearmotors up to 1/2 Hp. For applications, please reference the Application and Electrical Installation portion of this guide.

#### **Typical Components**

- 1 Power Switch
- 2 Speed Control
- 3 Power Cord
- 4 Motor Cord
- 5 Sprint T-Nut (x2)
- 6 M6-1.00 x 16mm Socket Screws (x2)
- 7 Accessory Kit Interface Ports

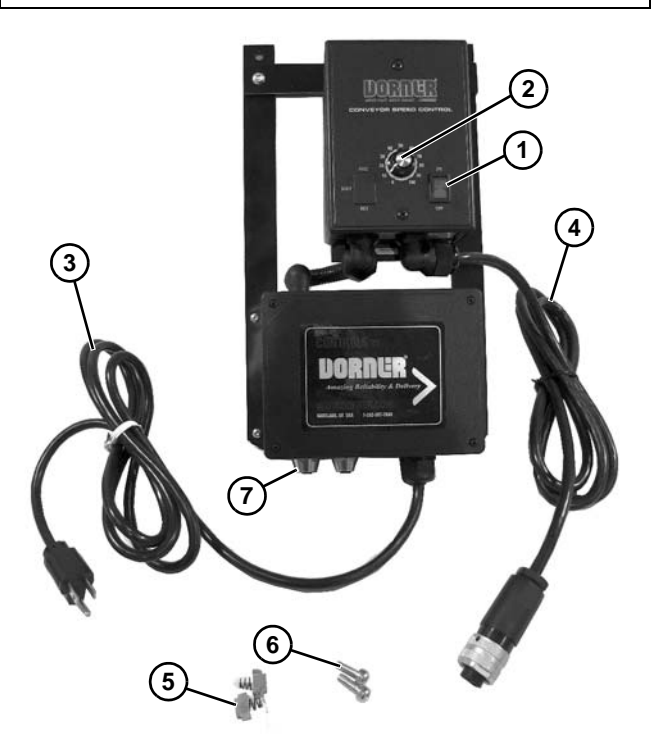

Figure 1

#### NOTE

For additional information, refer to the individual drive manual shipped with your controller.

### **Remote Full Featured VFD Control**

Dorner's Remote Full Featured VFD Controller (Figure 2) can be used with all industrial VFD gearmotors. For applications, please reference the Application and Electrical Installation portion of this guide.

#### Typical Components

- 1 Operator Keypad
- 2 Lockable Disconnect Switch
- 3 Accessory Kit Interface Ports
- 4 Sprint T-Nut (x2)
- 5 M6-1.00 x 16mm Socket Screws (x2)
- 6 Power Cord (115 volt only)
- 7 Motor Cord

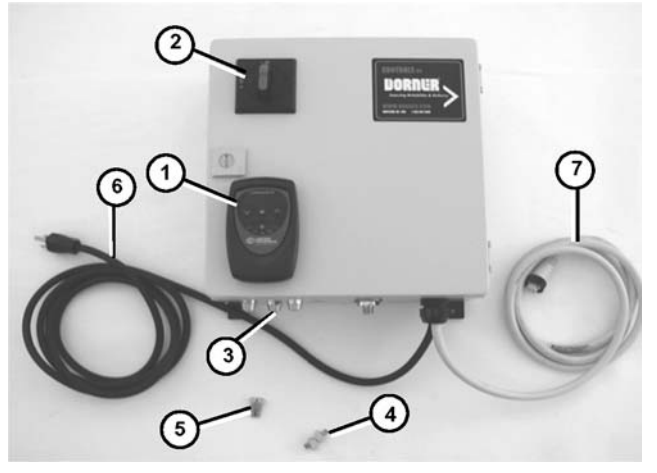

Figure 2

## **Product Description**

### **Emergency Stop Kit**

Refer to (Figure 3) for typical components.

#### **Typical Components**

- 1 Emergency Stop Box
- 2 Drop in T-Bars (x2)
- 3 .50" Spacers (x2)
- 4 M6-1.00 x 20mm Low Head Cap Screws (x2)
- 5 M6-1.00 x 12mm Low Head Cap Screws (x2)

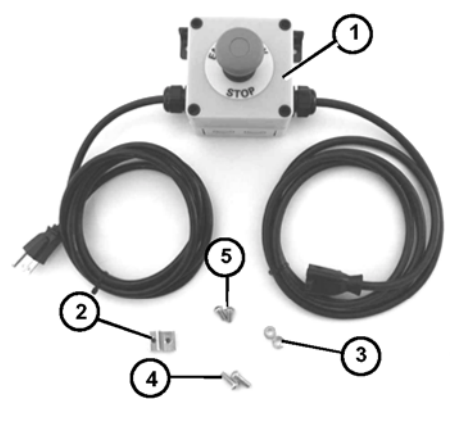

Figure 3

### **Control Stop Kit**

Refer to (Figure 4) for typical components.

#### **Typical Components**

- 1 Control Stop Box
- 2 Drop in T-Bars (x2)
- 3 .50" Spacers (x2)
- 4 M6-1.00 x 20mm Low Head Cap Screws (x2)
- 5 M6-1.00 x 12mm Low Head Cap Screws (x2)

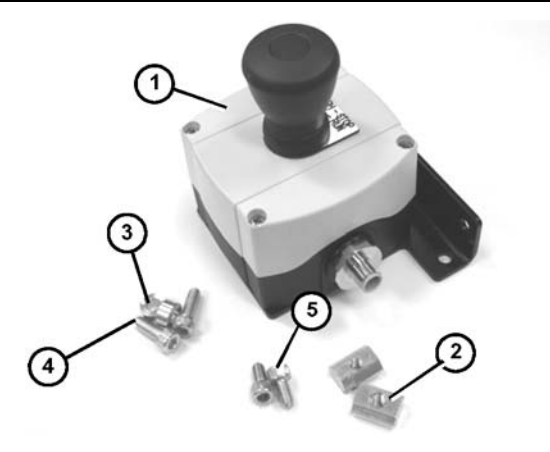

Figure 4

#### **Jog Push Button Kit**

Refer to (Figure 5) for typical components.

#### **Typical Components**

- 1 Jog Push Button Box
- 2 Drop in T-Bars (x2)
- 3 .50" Spacers (x2)
- 4 M6-1.00 x 20mm Low Head Cap Screws (x2)
- 5 M6-1.00 x 12mm Low Head Cap Screws (x2)

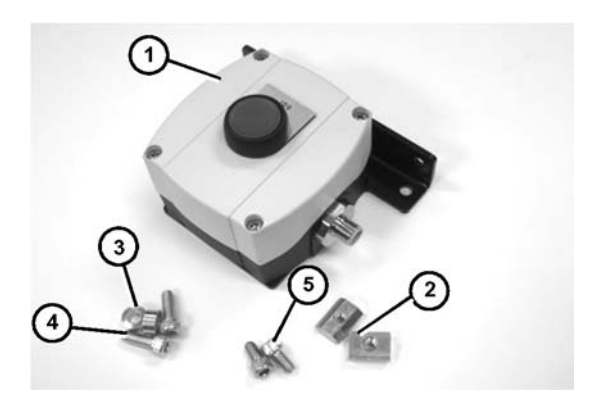

Figure 5

### Photo Eye Kit

Refer to (Figure 6) for typical components.

#### **Typical Components**

- 1 Photo Eye Assembly
- 2 Reflector Assembly
- 3 M6-1.00 x 12mm Low Head Cap Screws (x4)
- 4 Drop in T-Bars (x2)

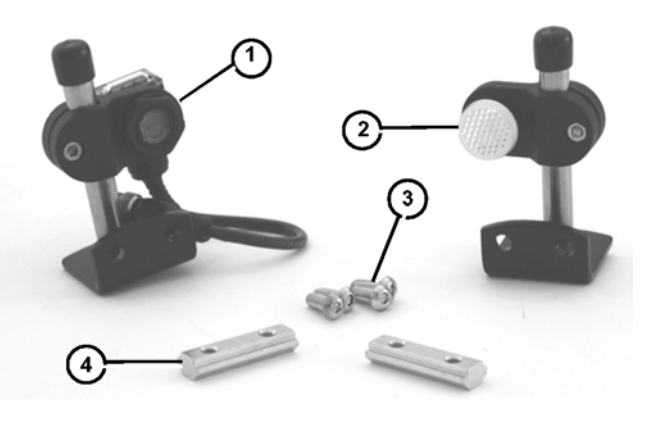

Figure 6

## **Product Description**

### Photo Eye Bracket Kit

Refer to (Figure 7) for typical components.

#### **Typical Components**

- 1 Photo Eye Bracket Assembly
- 2 Reflector Assembly
- 3 M6-1.00 x 12mm Low Head Cap Screws (x4)
- 4 Drop in T-Bars (x2)

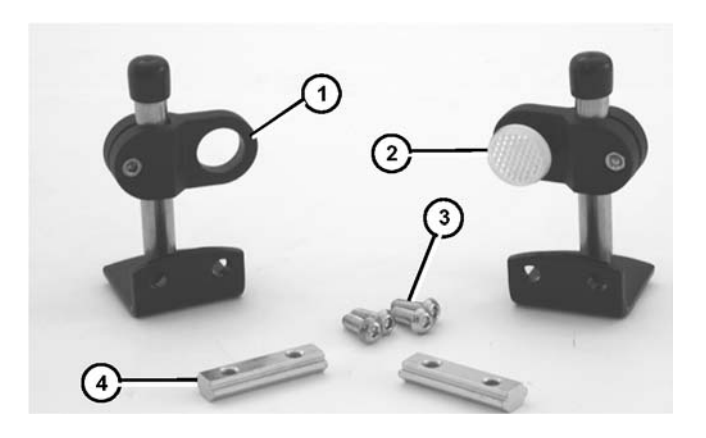

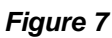

### Linking Cable Kit

Refer to (Figure 8) for typical components.

#### **Typical Components**

- 1 Cable 4P Micro Connect
- 2 Wire Ties (x3)
- 3 Drop in T-Bars (x2)
- 4 M6-1.00 x 20mm Low Head Cap Screws (x3)
- 5 Mounting Cable Ties (x3)
- 6 T-Slot Strip Closures (x3)
- 7 Hex Key

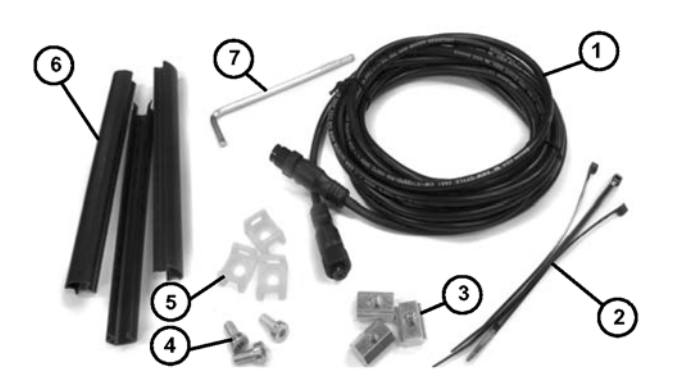

Figure 8

### **Required Tools**

• 6 mm hex head wrench

### **Conveyor Mounting**

1. Install spring t-nuts (Figure 9, item 1) into conveyor t-slot.

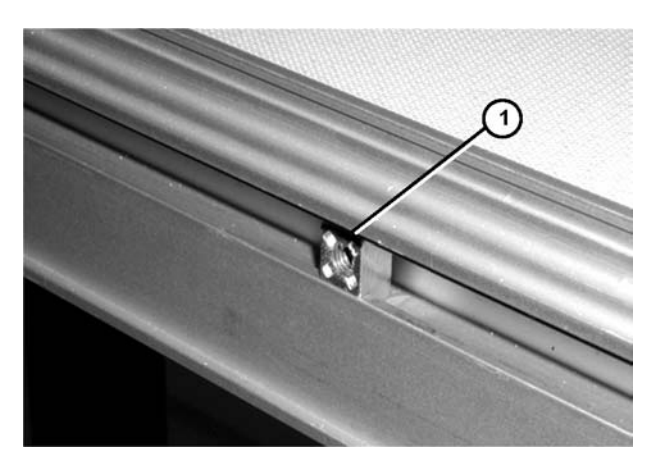

Figure 9

2. Attach controller (Figure 10, item 1) to conveyor with screws (Figure 10, item 2).

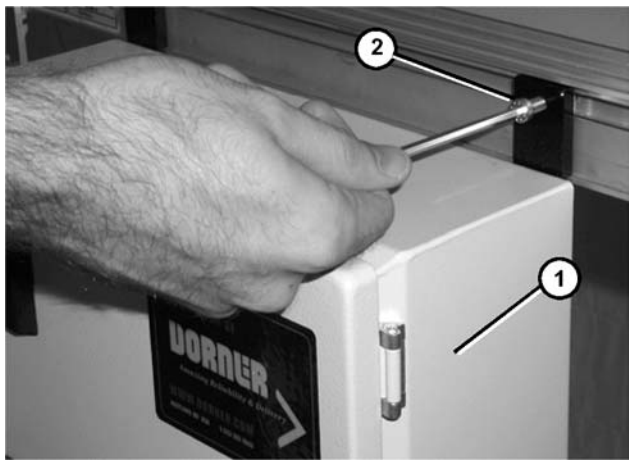

Figure 10

3. Slide controller to its desired mounting location along conveyor and tighten both screws.

### **Stand Mounting**

1. Install spring t-nuts (Figure 11, item 1) into stand t-slot.

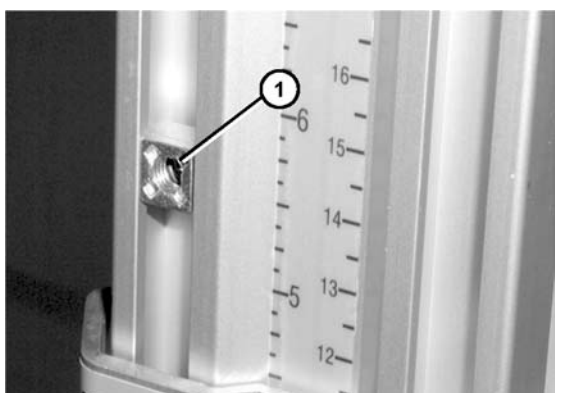

Figure 11

Partially thread controller mounting bar (Figure 12, item 1) to lower t-nut with screw (Figure 12, item 2).

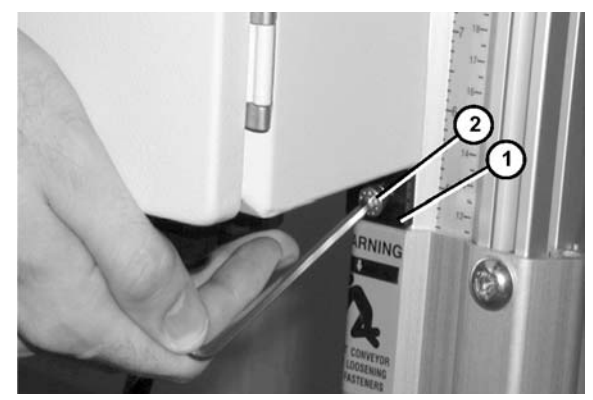

Figure 12

- 3. Install second spring t-nut into stand t-slot.
- Partially thread controller mounting bar (Figure 13, item 1) to top t-nut with screw (Figure 13, item 2).

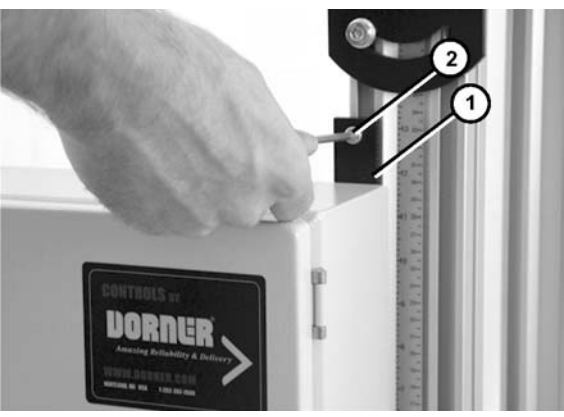

Figure 13

5. Slide controller to its desired mounting location and tighten both screws.

## **Controller Installation**

### Wiring

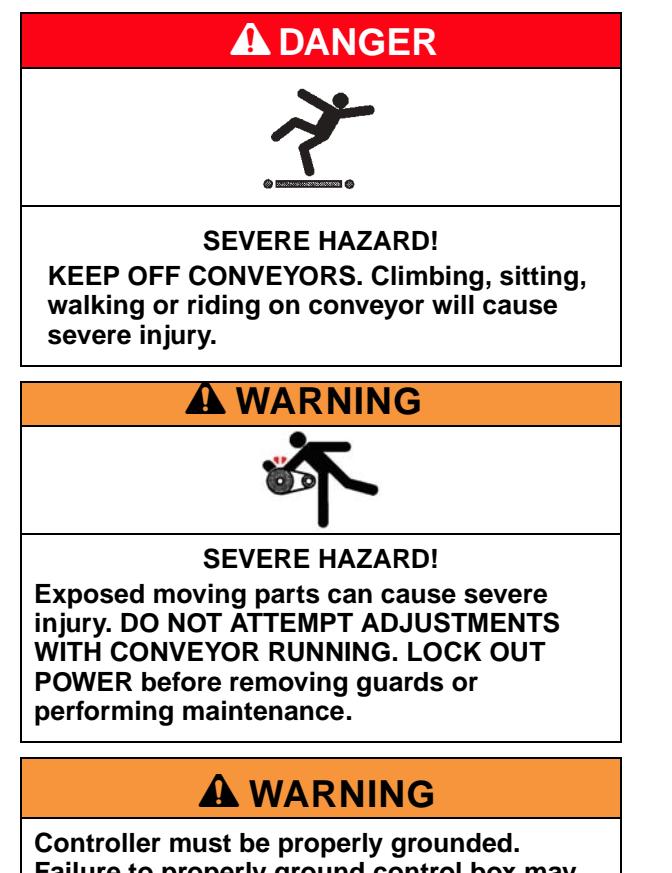

Controller must be properly grounded. Failure to properly ground control box may cause injury to personnel.

#### **Motor Wiring**

1. Connect motor cord (Figure 14, item 1) to motor (Figure 14, item 2).

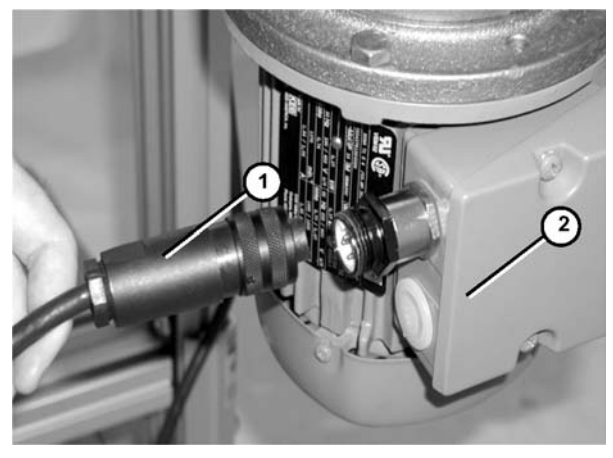

Figure 14

#### **Facility Wiring**

#### For 115V Controllers:

1. Plug your controller into a standard wall outlet.

#### For 230V and 460V Controllers:

 Make the input power connections through the line connection cord grip. Refer to (Figure 15) for terminations inside the VFD controller. L1 = item 1, L2 = item 2, L3 = item 3 and Ground = item 4.

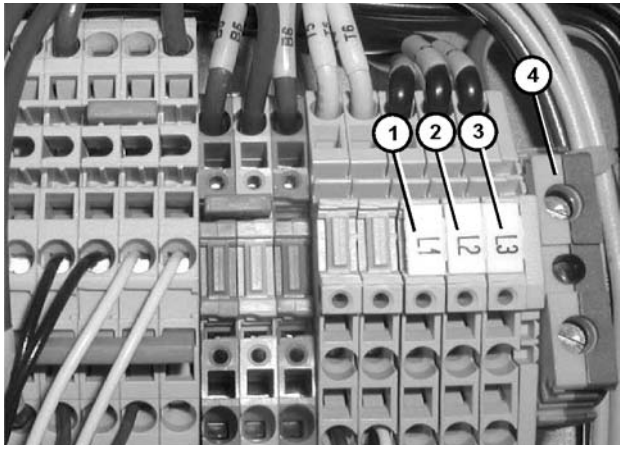

Figure 15

### **A**CAUTION

Do not disconnect motor power while motor is running. Damage to equipment could occur.

### **Required Tools**

• 6 mm hex head wrench

# Button Box Kits - Vertical Mounting to Conveyor

1. Install t-bars (Figure 16, item 1) into conveyor t-slot.

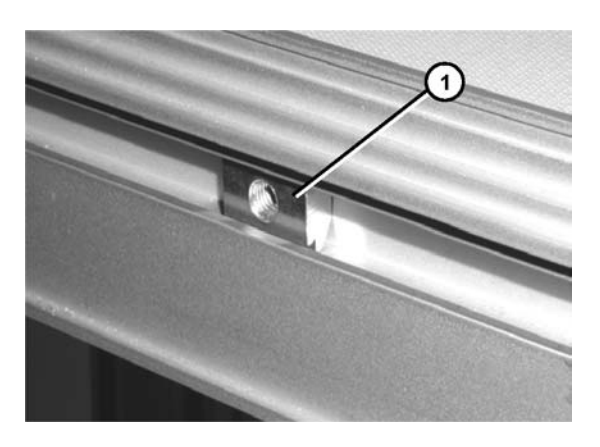

#### Figure 16

2. Attach button box kit (Figure 17, item 1) to conveyor with screws (Figure 17, item 2).

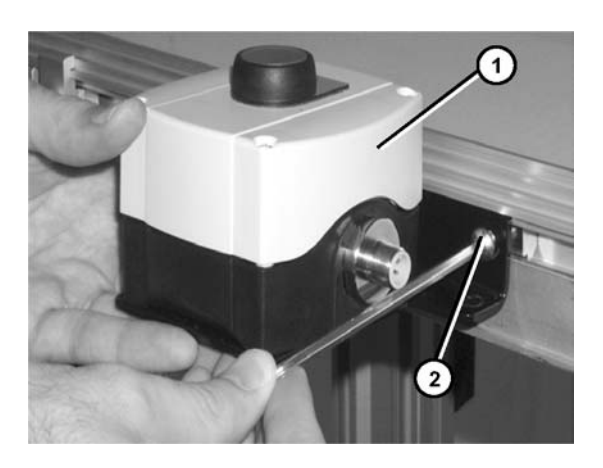

#### Figure 17

3. Slide button box kit to its desired mounting location along conveyor and tighten both screws.

### Button Box Kits - Horizontal Mounting to Conveyor

1. Install t-bars (Figure 18, item 1) into conveyor t-slot.

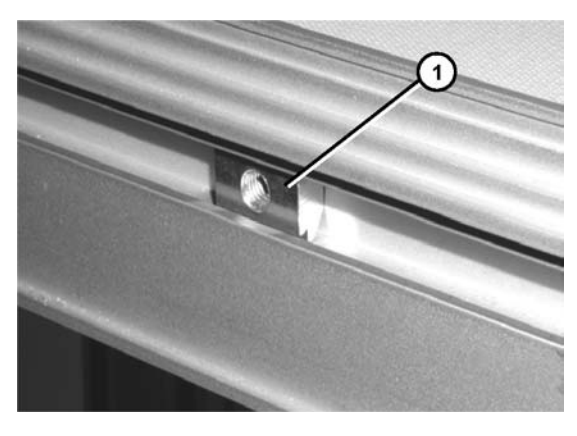

#### Figure 18

 Attach button box kit (Figure 19, item 1) to conveyor with spacers (Figure 19, item 2) and screws (Figure 19, item 3).

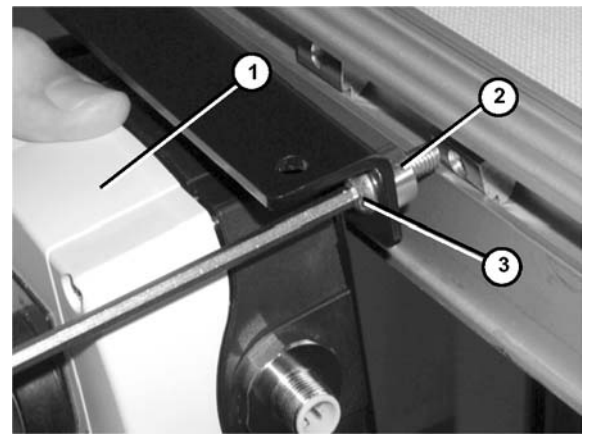

Figure 19

3. Slide button box kit to its desired mounting location along conveyor and tighten both screws.

## Accessories Installation

### **Button Box Kits - Stand Mount**

- 1. Install t-bar into t-slot.
- 2. Partially thread controller lower mounting bar (Figure 20, item 1) to t-bar with screw (Figure 20, item 2).

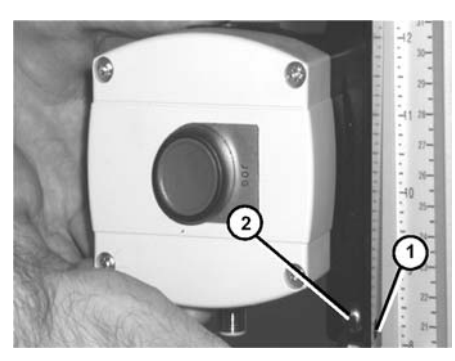

Figure 20

- 3. Install second t-bar into stand t-slot
- 4. Partially thread controller top mounting bar to t-bar with screw.
- 5. Slide controller to its desired mounting location and tighten both screws.

#### Photo Eye and Bracket Kits -Mounting to Conveyor

1. Install t-bars (Figure 21, item 1) into conveyor t-slot.

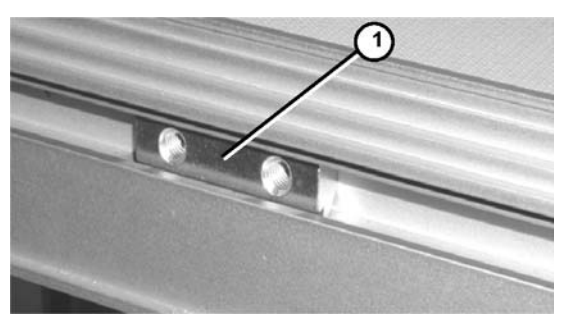

Figure 21

2. Attach photo eye assembly (Figure 22, item 1) to conveyor with screws (Figure 22, item 2).

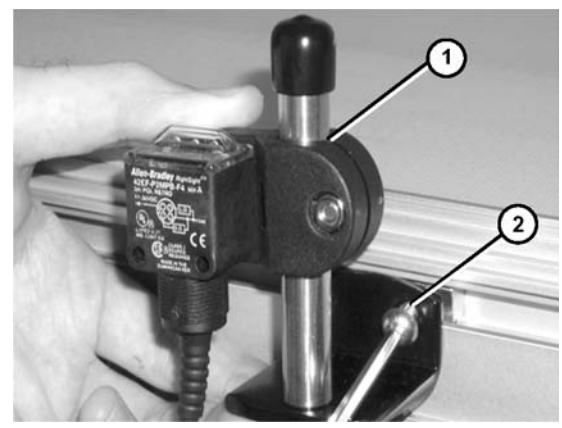

Figure 22

- 3. Slide photo eye to its desired mounting location along conveyor and tighten both screws.
- 4. Repeat steps 1-3 for the reflector assembly on opposite side on the conveyor.

### Linking Cable Kit

 To contain a long run of wiring cable in the conveyor tslot, use several short lengths of t-slot strip closures (Figure 23, item 1).

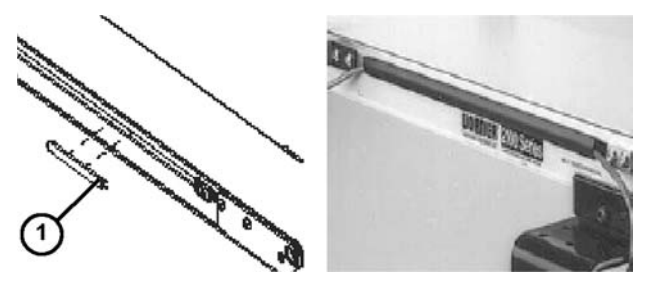

Figure 23

 To route cable over a previously mounted component or to anchor the cable, use the mounting cable ties (Figure 24, item 1) and single drop-in t-bars (Figure 24, item 2). Secure with screws (Figure 24, item 3).

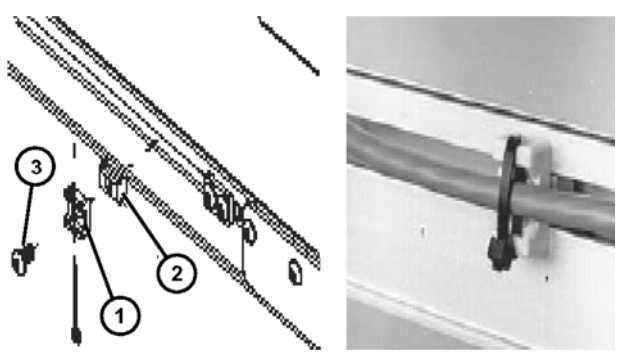

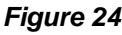

| Name                                                                                                    | Description                                                                                                    | See Page |
|----------------------------------------------------------------------------------------------------|----------------------------------------------------------------------------------------------------|----------|
| Remote On/Off From Other Machine                                                                            | An external dry contact or contact closure can be<br>used to run the conveyor in either the forward or<br>reverse direction.                                                                                                    | 14       |
| Remote On/Off via a Control Stop Kit                                                                        | The conveyor will run when a remotely located Con-<br>trol Stop switch is in the up position, and will stop<br>when the switch is pressed. Power will continue to<br>be supplied to the controller regardless of Control<br>Stop state.                                                                                                  | 15       |
| Jog Conveyor via a Push Button                                                                              | The conveyor will only run when the jog button is depressed.                                                                                                    | 16       |
| Time Based Indexing via Push of a Button                                                                    | The conveyor will index for a set period of time when the push button is pressed.                                                                                                    | 17       |
| Remote On/Off with Jog Control                                                                              | The conveyor will be enabled when the Control Stop<br>switch is in the up position and run when the jog but-<br>ton is depressed. Conveyor will stop when the Con-<br>trol Stop switch is pressed in OR the jog button is<br>released. Power will continued to be supplied to the<br>controller regardless of Control Stop switch state. | 17       |
| Remote Start/Stop Enabled with Time Based<br>Indexing via Push of a Button                                  | The conveyor will be enabled when the Control Stop<br>switch is in the up position and will index for a set<br>period of time when the push button is pressed.<br>Pressing the Control Stop switch will stop the con-<br>veyor.                                                                                                    | 18       |
| Conveyor End Stop with Photo Eye                                                                            | The conveyor will run until a photo eye is blocked.                                                                                                    | 18       |
| Conveyor End Stop with Photo Eye and Remote<br>Start/Stop                                                   | The conveyor is enabled when the Control Stop<br>switch is in the up position and will run until a photo<br>eye is blocked.                                                                                                    | 19       |
| Conveyor Indexes with Photo Eye                                                                             | The conveyor will run when photo eye is blocked.<br>Time based start and stop delays are available with<br>the Remote Full Featured VFD controllers.                                                                                                    | 20       |
| Conveyor Indexes with Photo Eye and Remote<br>Start/Stop                                                    | The conveyor is enabled when the Push\Pull switch<br>is in the up position and will run when a Photo Eye is<br>blocked. Time based start and stop delays are avail-<br>able with the Remote Full Featured VFD controllers.                                                                                                    | 20       |
| Add Bypass Jog Button to any Single Photo Eye<br>or Single Photo Eye with Remote Start\Stop<br>Applications | The Bypass Jog Button option enables a conveyor to<br>run regardless of whether the photo eye is blocked or<br>not. The Bypass Jog Button can be added to any of<br>the 4 single photo eye applications. If the conveyor<br>has a Remote Start\Stop option, the Push\Pull switch<br>must be in the up position to enable the conveyor.   | 21       |
| Grocery Store Conveyor with Photo Eyes                                                                      | The conveyor will run when the Index Photo Eye is<br>blocked and the End Stop Photo Eye is clear. You<br>can choose to bypass either photo eye with a Jog<br>Button. Both photo eye's can't be bypassed at the<br>same time.                                                                                                    | 22       |
| Motor Running Output Signal                                                                                 | The Remote Full Featured VFD Controller can pro-<br>vide a contact closure to be monitored by a user's<br>external PLC or other controls. You can also use this<br>signal to control another Dorner Remote VFD or<br>Dorner Full Featured Controllers.                                                                                   | 22       |
| Create Your Own Application                                                                                 | Use schematics provided to wire in your own sensor<br>or create your own application.                                                                                                    | 23       |

### **Required Tools**

- Flat-blade screwdriver
- Phillips screwdriver

### Warnings

### A DANGER

SEVERE HAZARD! Hazardous voltage will cause severe injury or death. LOCKOUT POWER BEFORE WIRING.

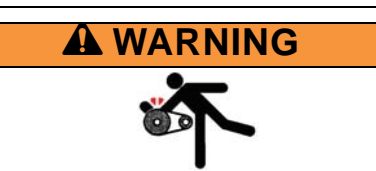

SEVERE HAZARD!

Exposed moving parts can cause severe injury. DO NOT ATTEMPT ADJUSTMENTS WITH CONVEYOR RUNNING. LOCK OUT POWER before removing guards or performing maintenance.

### NOTE

For additional information or desired settings other than listed, refer to information provided by controller manufacturer.

### **Emergency Stop - Power Cutoff**

Power will be cutoff to output end when E-Stop is pressed. Power will be supplied when the switch is in the up position. You will need:

- Emergency Stop Kit
- Any 115 Volt up to 1/2 HP Motor or Controller load
- Connect device, 115 Volt motor or controller power cord (Figure 25, item 1) into emergency stop receptacle cord (Figure 25, item 2).

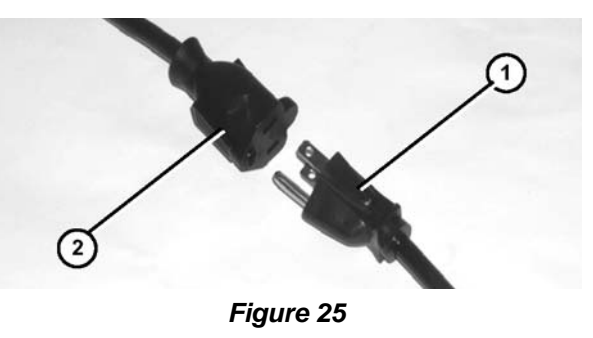

2. Connect emergency stop power cord to power source.

### **Remote On/Off From Other Machine**

An external dry contact or contact closure can be used to run the conveyor in either the forward or reverse direction.

You will need:

- Remote Basic VFD or Remote Full Featured VFD Controller
- User supplied contact signal, likely from a PLC

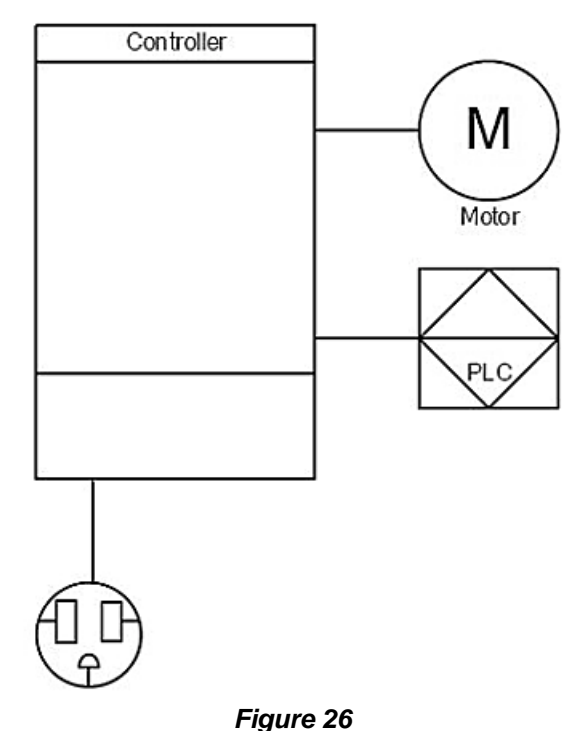

#### **Remote Basic VFD Motor Controller**

- 1. Remove the direction jumper J1 (Figure 27, item 1) from the pins. This jumper is not required.
- 2. Connect remote machine interface wires to the terminals labeled "External Contacts" (Figure 27, item 2).

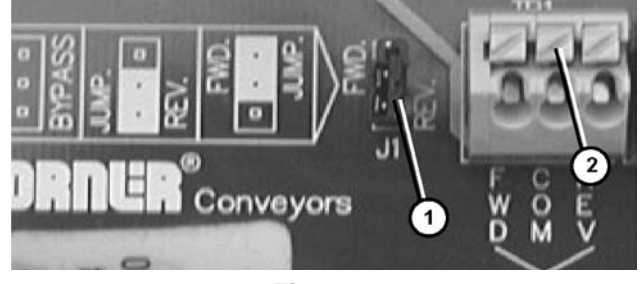

Figure 27

- Closing a contact between the FWD and COM terminals will cause the control to run the motor in the forward direction.
- Closing a contact between the COM and REV terminals will cause the control to run the motor in the reverse direction.

#### Remote Full Featured VFD Motor Controller

- 1. Remove the direction jumper (Figure 28, item 1) from the terminals. This jumper is not required.
- 2. Ensure both terminal plugs are attached to the blue and green ports of the controller.
- 3. Connect remote machine interface wires to the terminals (Figure 28, item 2, 3 and 4).

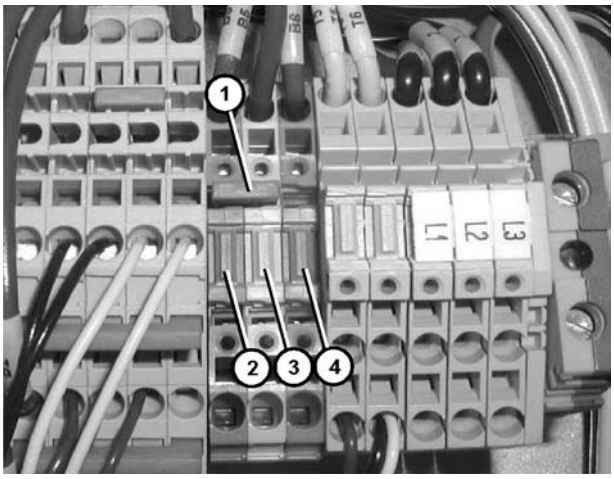

Figure 28

- Closing a contact between the blue terminal (Figure 28, item 2) and the white terminal (Figure 28, item 3) will cause the control to run the motor in the forward direction.
- Closing a contact between the white terminal (Figure 28, item 3) and the orange terminal (Figure 28, item 4) will cause the control to run the motor in the reverse direction.

#### Remote On/Off via a Control Stop Kit

The conveyor will run when a remotely located Control Stop switch is in the up position, and will stop when the switch is pressed. Power will continue to be supplied to the controller regardless of Control Stop state.

You will need:

- Control Stop Kit
- Linking Cable Kit
- Remote Basic VFD or Remote Full Featured VFD Controller

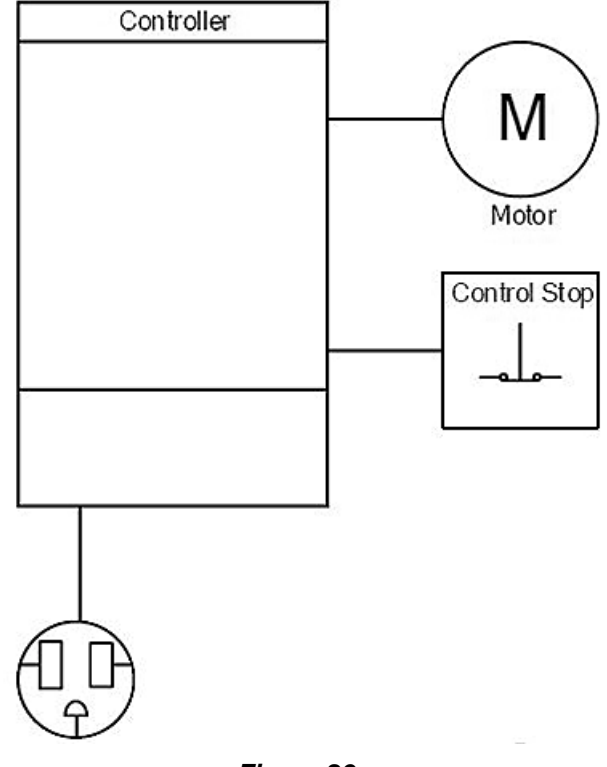

#### Figure 29

1. Plug linking cable kit (Figure 30, item 1) into button box kit (Figure 30, item 2).

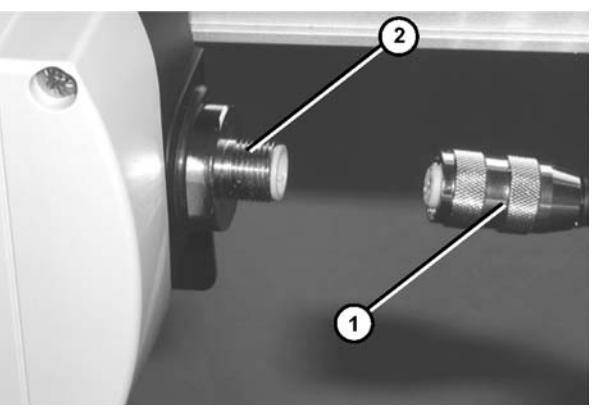

Figure 30

Connect opposite end of linking cable kit (Figure 31, item 1) or (Figure 32, item 1) to the blue port (Figure 31, item 2) or (Figure 32, item 2).

#### CONTROLS BY DOBROLS AND DOBROLS AND DOBROL

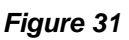

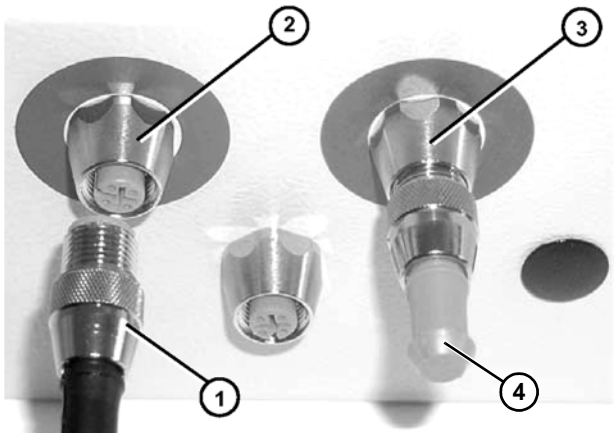

Figure 32

3. For Remote Full Featured VFD controllers, ensure the enclosed termination plug (Figure 32, item 4) is connected to green port (Figure 32, item 3).

### Jog Conveyor via a Push Button

The conveyor will only run when the jog button is depressed. You will need:

- Jog Push Button Kit
- Linking Cable Kit
- Remote Basic VFD or Remote Full Featured VFD Controller

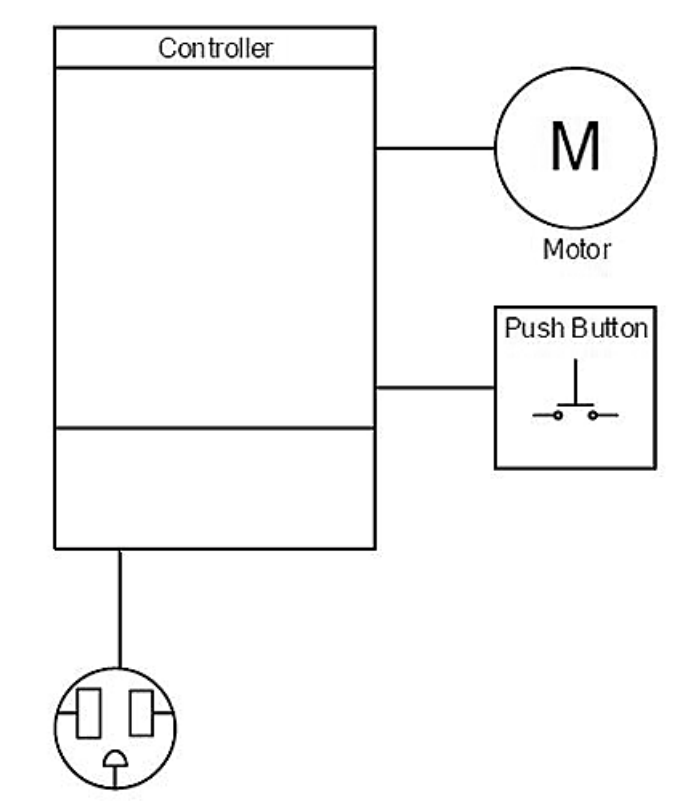

#### Figure 33

1. Plug linking cable kit (Figure 34, item 1) into button box kit (Figure 34, item 2).

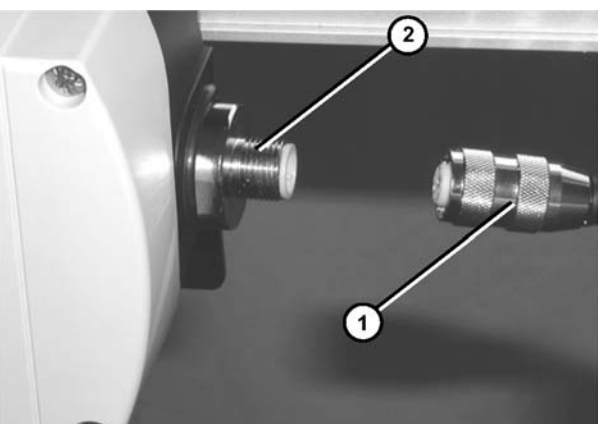

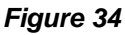

Connect opposite end of linking cable kit (Figure 35, item 1) or (Figure 36, item 1) to the green port (Figure 35, item 2) or (Figure 36, item 2).

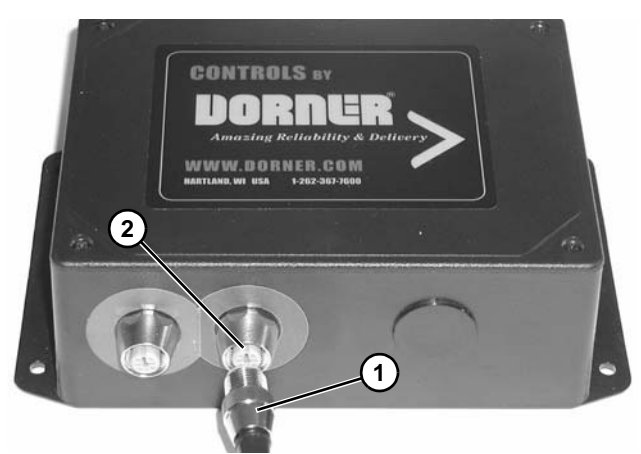

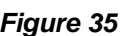

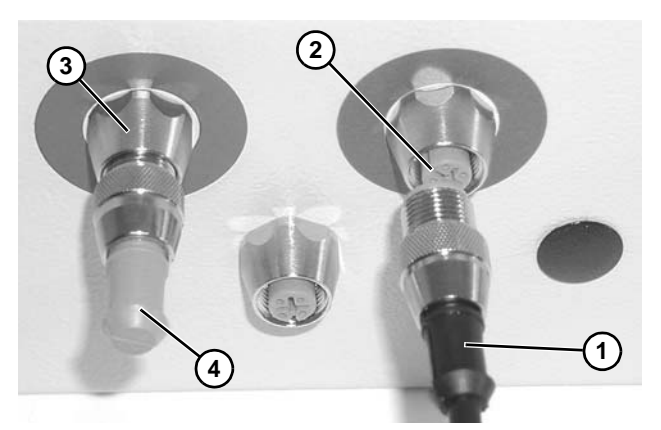

Figure 36

3. For Remote Full Featured VFD controllers, ensure the enclosed termination plug (Figure 36, item 4) is connected to green port (Figure 36, item 3).

# Time Based Indexing via Push of a Button

The conveyor will index for a set period of time when the push button is pressed.

You will need:

- Jog Push Button Kit
- Linking Cable Kit
- Remote Basic VFD or Remote Full Featured VFD Controller
- 1. Follow steps 1-3 in the Jog Conveyor via a Push Button Application.
- 2. Change parameter 64 per "Off Delay" instructions on page 27 (**Time Based Indexing Delay's**) of this document.

#### **Remote On/Off with Jog Control**

The conveyor will be enabled when the Control Stop switch is in the up position and run when the jog button is depressed. Conveyor will stop when the Control Stop switch is pressed in OR the jog button is released. Power will continued to be supplied to the controller regardless of Control Stop switch state.

You will need:

- Control Stop Kit
- Jog Push Button Kit
- Linking Cable Kit (x2)
- Remote Full Featured VFD Controller

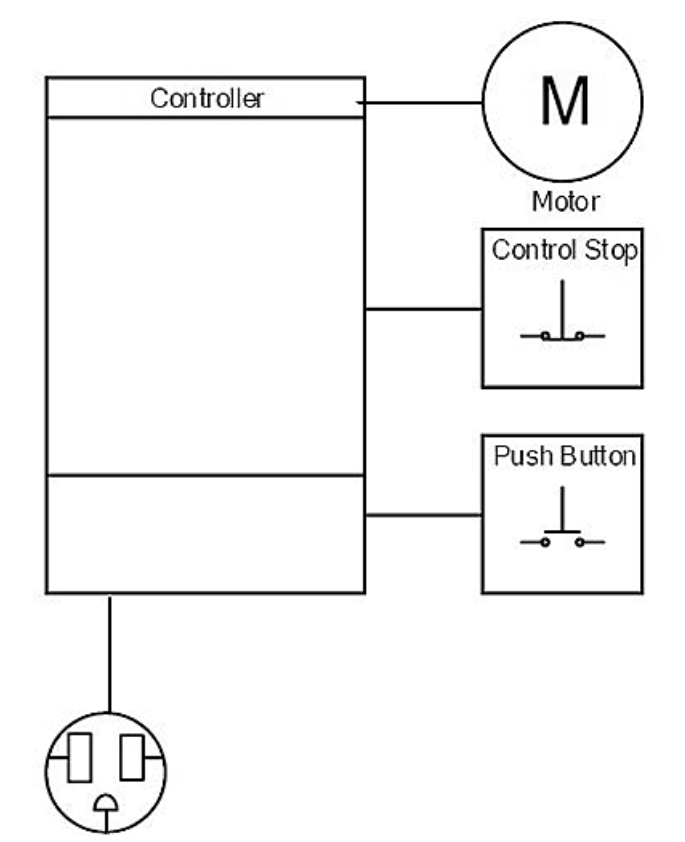

#### Figure 37

1. Plug each linking cable kit (Figure 38, item 1) into each switch/button box kit (Figure 38, item 2).

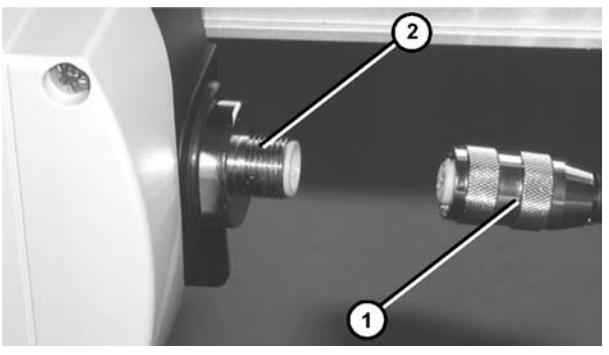

Figure 38

Connect opposite end of the Control Stop linking cable kit (Figure 39, item 1) into the blue port (Figure 39, item 2) on the controller.

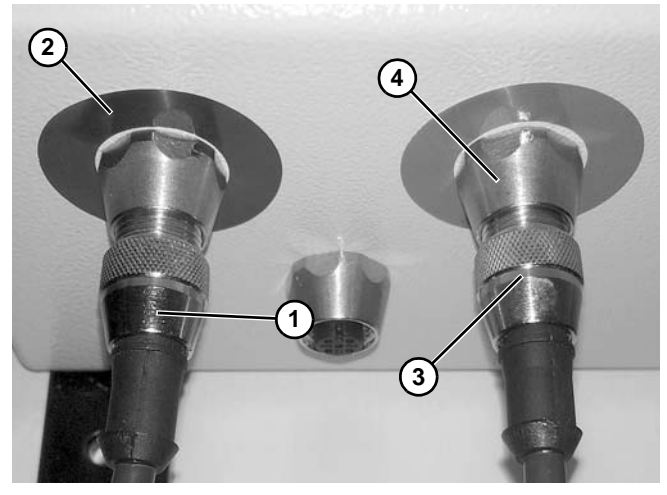

Figure 39

 Connect opposite end of Jog Button linking cable kit (Figure 39, item 3) into the green port (Figure 39, item 4) on the controller.

#### Remote Start/Stop Enabled with Time Based Indexing via Push of a Button

The conveyor will be enabled when the Control Stop switch is in the up position and will index for a set period of time when the push button is pressed. Pressing the Control Stop switch will stop the conveyor.

You will need:

- Control Stop Kit
- Jog Push Button Kit
- Linking Cable Kit (x2)
- Remote Full Featured VFD Controller
- 1. Follow steps 1-3 in the **Remote Start/Stop Enabled** with Jog Control Application.
- 2. Change parameter 64 per "Off Delay" instructions on page 27 (**Time Based Indexing Delay's**) of this document.

### Conveyor End Stop with Photo Eye

The conveyor will run until a photo eye is blocked. You will need:

- Photo Eye Kit
- Linking Cable Kit
- Remote Basic VFD or Full Featured VFD Controller

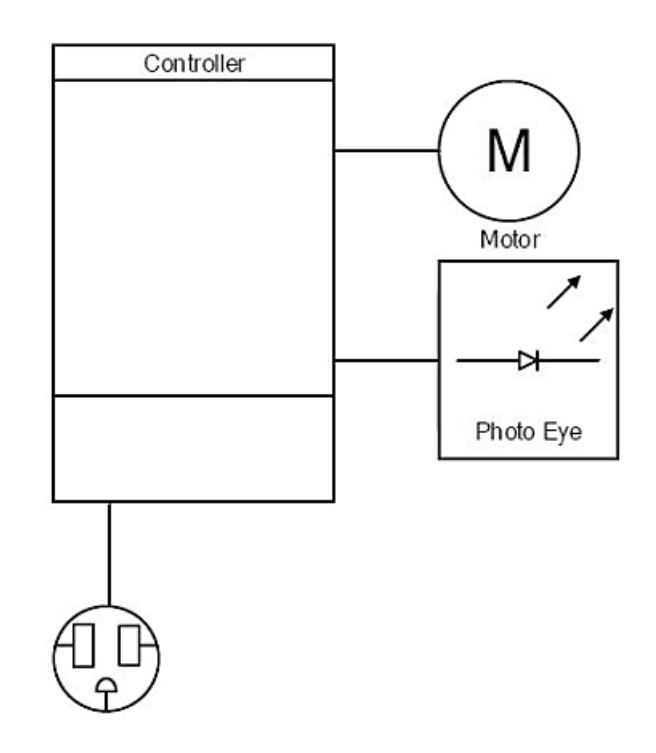

#### Figure 40

1. Connect linking cable (Figure 41, item 1) to Photo Eye Assembly (Figure 41, item 2).

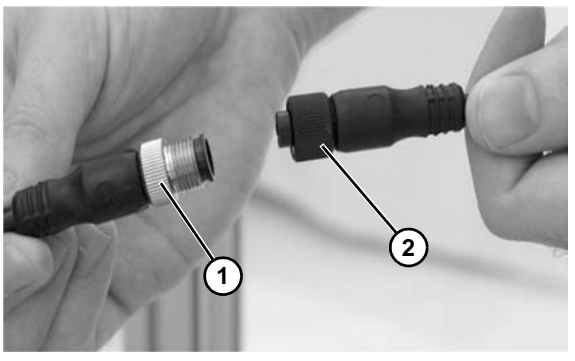

Figure 41

Connect opposite end of linking cable kit (Figure 42, item 1) or (Figure 43, item 1) to the blue port (Figure 42, item 2) or (Figure 43, item 2).

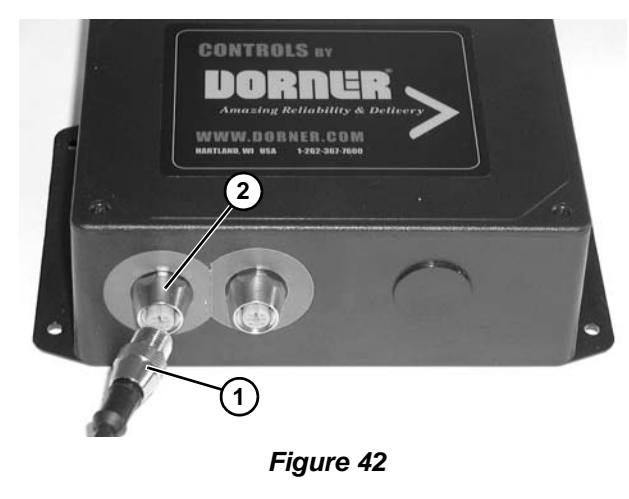

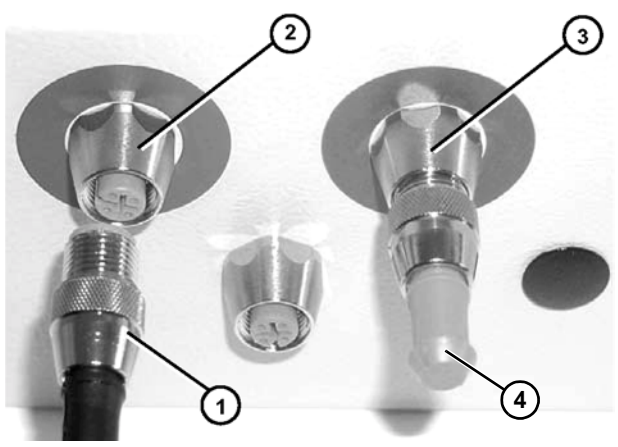

Figure 43

3. For Remote Full Featured VFD Controllers, ensure the enclosed termination plug (Figure 43, item 4) is connected to green port (Figure 43, item 3).

# Conveyor End Stop with Photo Eye and Remote Start/Stop

The conveyor is enabled when the Control Stop switch is in the up position and will run until a photo eye is blocked.

You will need:

- Control Stop Kit
- Photo Eye Kit
- Linking Cable Kit (x2)
- Remote Full Featured VFD Controller

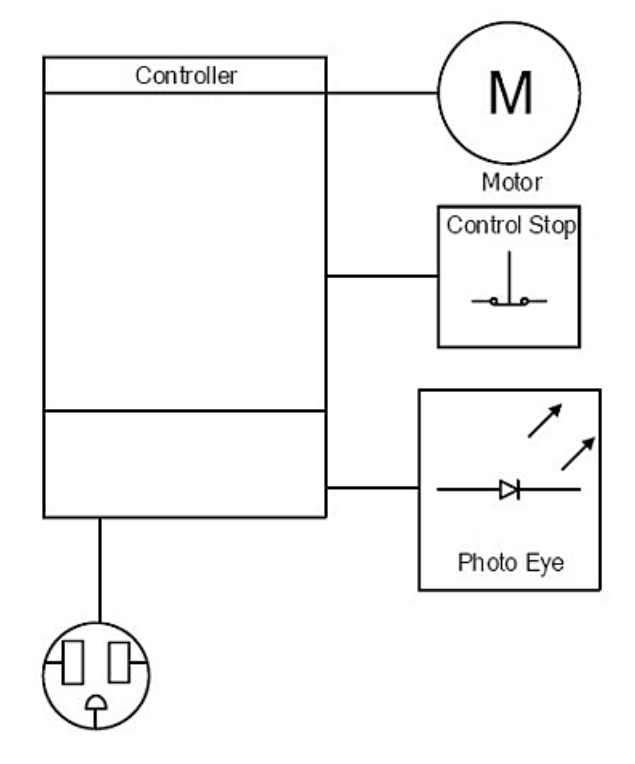

#### Figure 44

- 1. Follow steps 1-2 from the **Conveyor End Stop with Photo Eye Application**.
- Connect the Control Stop linking kit to the green port of the Remote Full Featured VFD controller (Figure 43, item 3).

### **Conveyor Indexes with Photo Eye**

The conveyor will run when photo eye is blocked. Time based start and stop delays are available with the Remote Full Featured VFD controllers.

You will need:

- Photo Eye Kit
- Linking Cable Kit
- Remote Basic VFD or Remote Full Featured VFD Controller
- Connect opposite end of linking cable kit (Figure 47, item 1) or (Figure 48, item 1) to the green port (Figure 47, item 2) or (Figure 48, item 2).

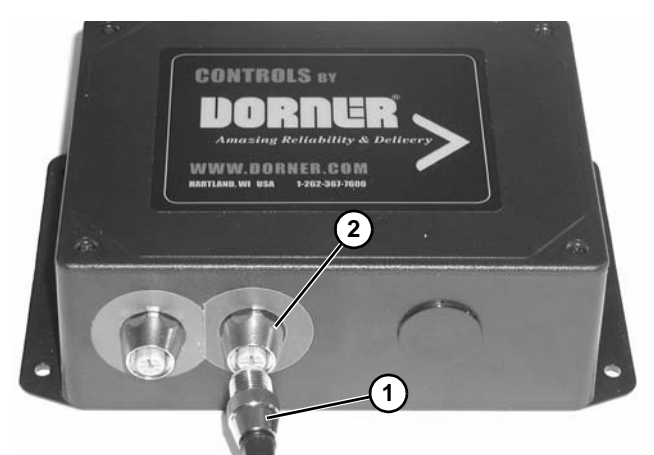

Figure 47

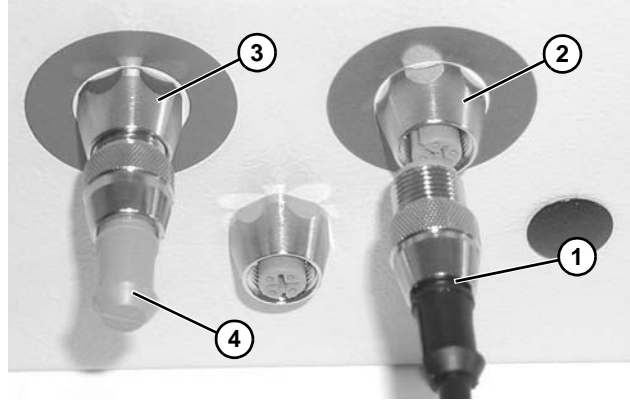

#### Figure 48

- 3. For Remote Full Featured VFD controllers, ensure the enclosed termination plug (Figure 48, item 4) is connected to the blue port (Figure 48, item 3).
- 4. For time based indexing edit parameters 63 and\or 64 on the Remote Full Featured VFD controller per instruction on page 27 (**Time Based Indexing Delay's**) of this document.

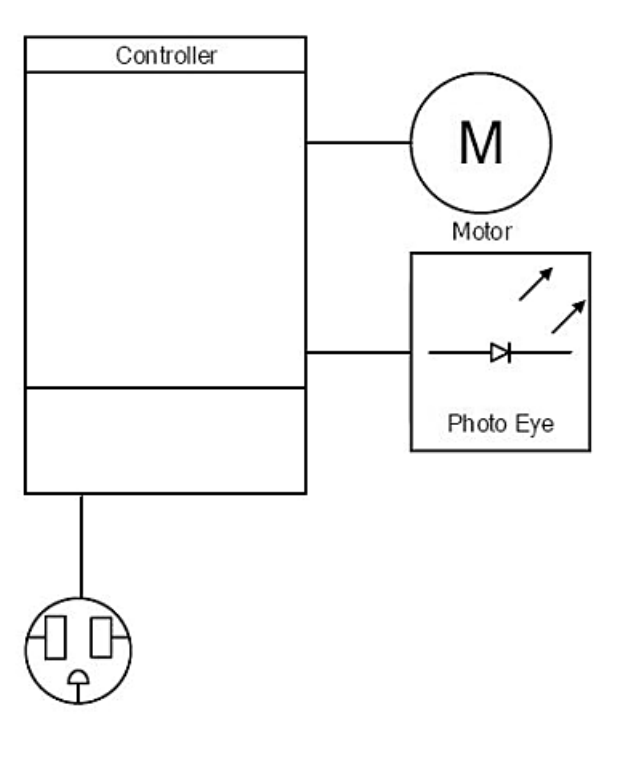

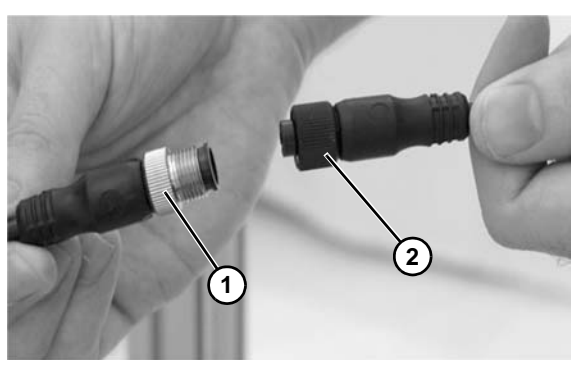

Figure 45

Assembly (Figure 46, item 2).

Connect linking cable (Figure 46, item 1) to Photo Eye

Figure 46

#### Motor Controls and Accessories

1.

# Conveyor Indexes with Photo Eye and Remote Start\Stop

The conveyor is enabled when the Push/Pull switch is in the up position and will run when a Photo Eye is blocked. Time based start and stop delays are available with the Remote Full Featured VFD controllers.

You will need:

- Control Stop Kit
- Photo Eye Kit
- Linking Cable Kit (x2)
- Remote Full Featured VFD Controller

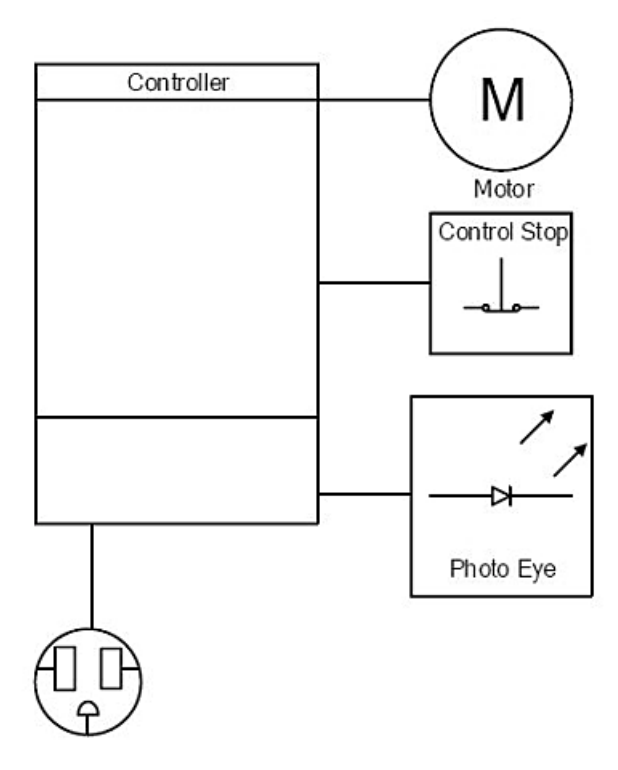

#### Figure 49

- 1. Follow steps 1-2 from the **Conveyor Indexes with Photo Eye Application**.
- Connect the Control Stop linking kit to the blue port of the Remote Full Featured VFD controller (Figure 48, item 3).
- 3. Perform step 4 of the **Conveyor Indexes with Photo Eye Application** if desired.

#### Add Bypass Jog Button to any Single Photo Eye or Single Photo Eye with Remote Start\Stop Applications

The Bypass Jog Button option enables a conveyor to run regardless of whether the photo eye is blocked or not. The Bypass Jog Button can be added to any of the 4 single photo eye applications. If the conveyor has a Remote Start/Stop option, the Push/Pull switch must be in the up position to enable the conveyor.

You will need:

- All components in previous application, plus
- Jog Push Button Kit
- Linking Cable Kit

#### For Remote Basic VFD Controllers

- 1. Follow the instructions for the appropriate Single Photo Eye Application.
- 2. Connect push button unused accessory port (Figure 50, item 1).

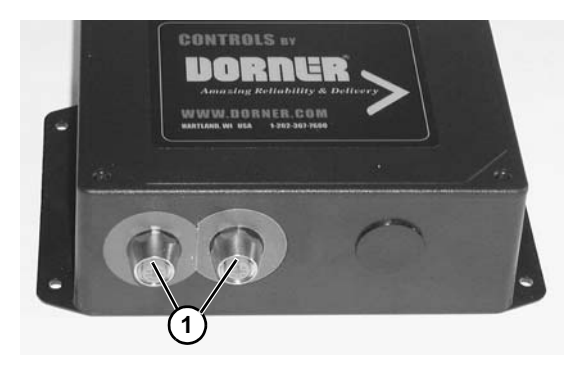

Figure 50

#### For Remote Full Featured VFD Controllers

- 1. Follow the instructions for the appropriate Single Photo Eye or Single Photo Eye with Remote Start\Stop Application.
- Connect push button to user selectable port (Figure 51, item 1).

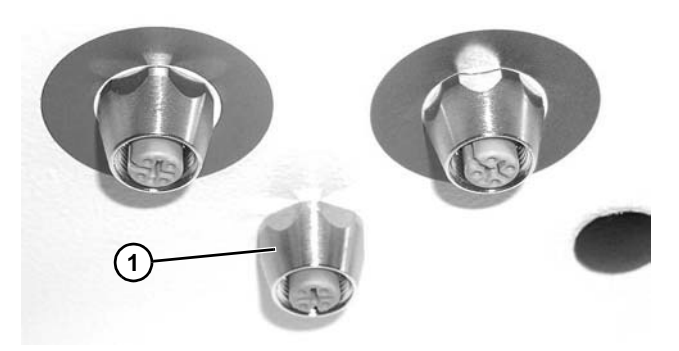

Figure 51

3. Move the internal jumper (Figure 52, item 1) to the left to bypass the photo eye in the blue port, or move the jumper (Figure 53, item 1) to the right to bypass the photo eye in the green port.

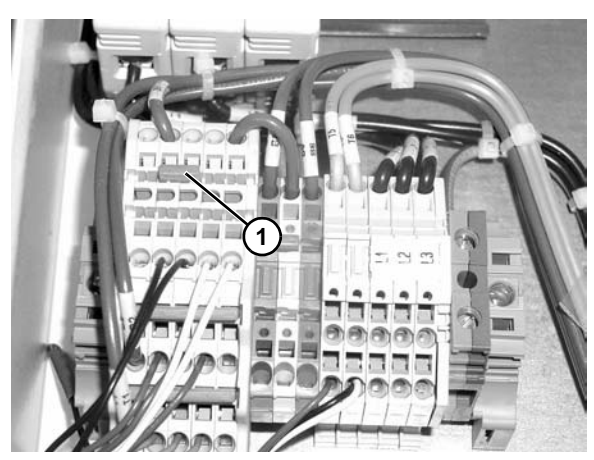

Figure 52

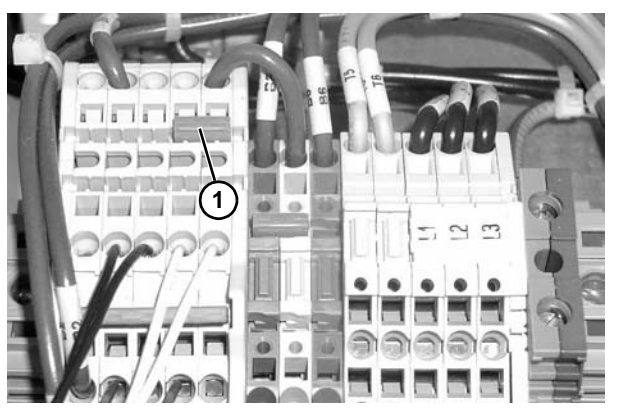

Figure 53

# Grocery Store Conveyor with Photo Eyes

The conveyor will run when the Index Photo Eye is blocked and the End Stop Photo Eye is clear. You can choose to bypass either photo eye with a Jog Button. Both photo eye's can't be bypassed at the same time.

You will need:

- Remote Full Featured VFD Controller
- Photo Eye Kits (x2)
- Jog Push Button Kit
- Linking Cable Kit (x3)

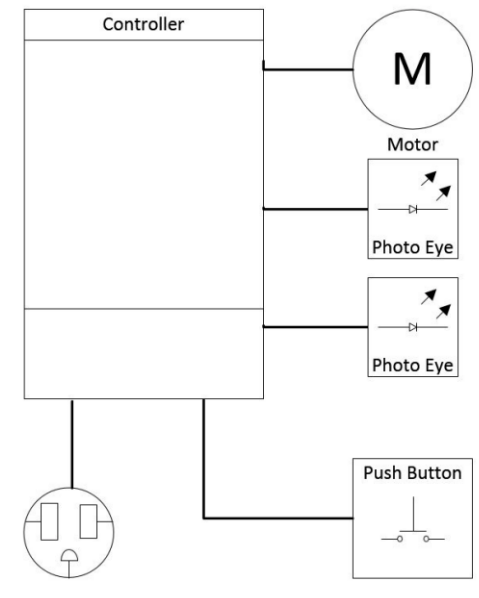

#### Figure 54

1. Connect the End Stop Photo Eye (Figure 55, item 1) into the blue port (Figure 55, item 2) on the controller.

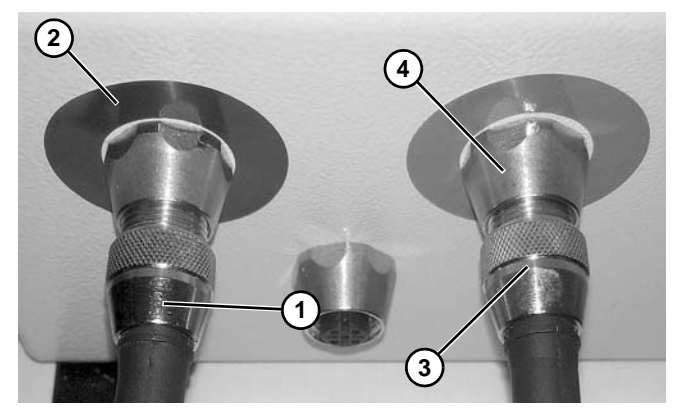

#### Figure 55

- 2. Connect the Index Photo Eye (Figure 55, item 3) into the green port (Figure 55, item 4) on the controller.
- 3. Follow the instructions to add Bypass Jog Button on page 21.

#### **Motor Running Output Signal**

The Remote Full Featured VFD Controller can provide a contact closure to be monitored by a user's external PLC or other controls. You can also use this signal to control another Dorner Remote VFD or Dorner Full Featured Controllers.

You will need:

- Remote Full Featured VFD Controller
- A Female M12 Connector or Linking Cable Kit
- 1. Wire the M12 connector where the contact closure occurs between pins 1 and 2 or pins 1 and 4.

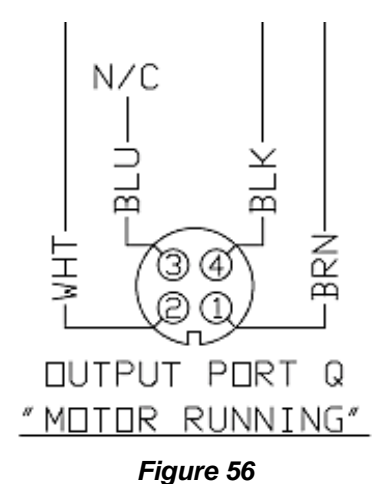

2. Plug the M12 connector into the motor running port (Figure 57, item 1).

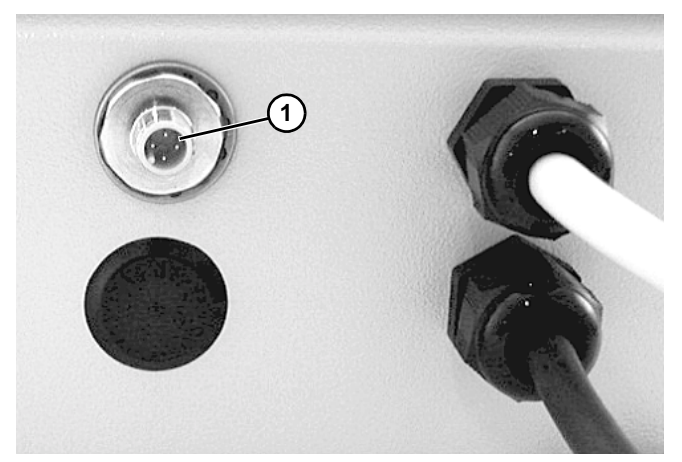

Figure 57

### **Create Your Own Application**

The following blocks show the pinouts of Dorner accessories and Remote VFD Controllers. Use this information to wire in your own sensors or create a new application.

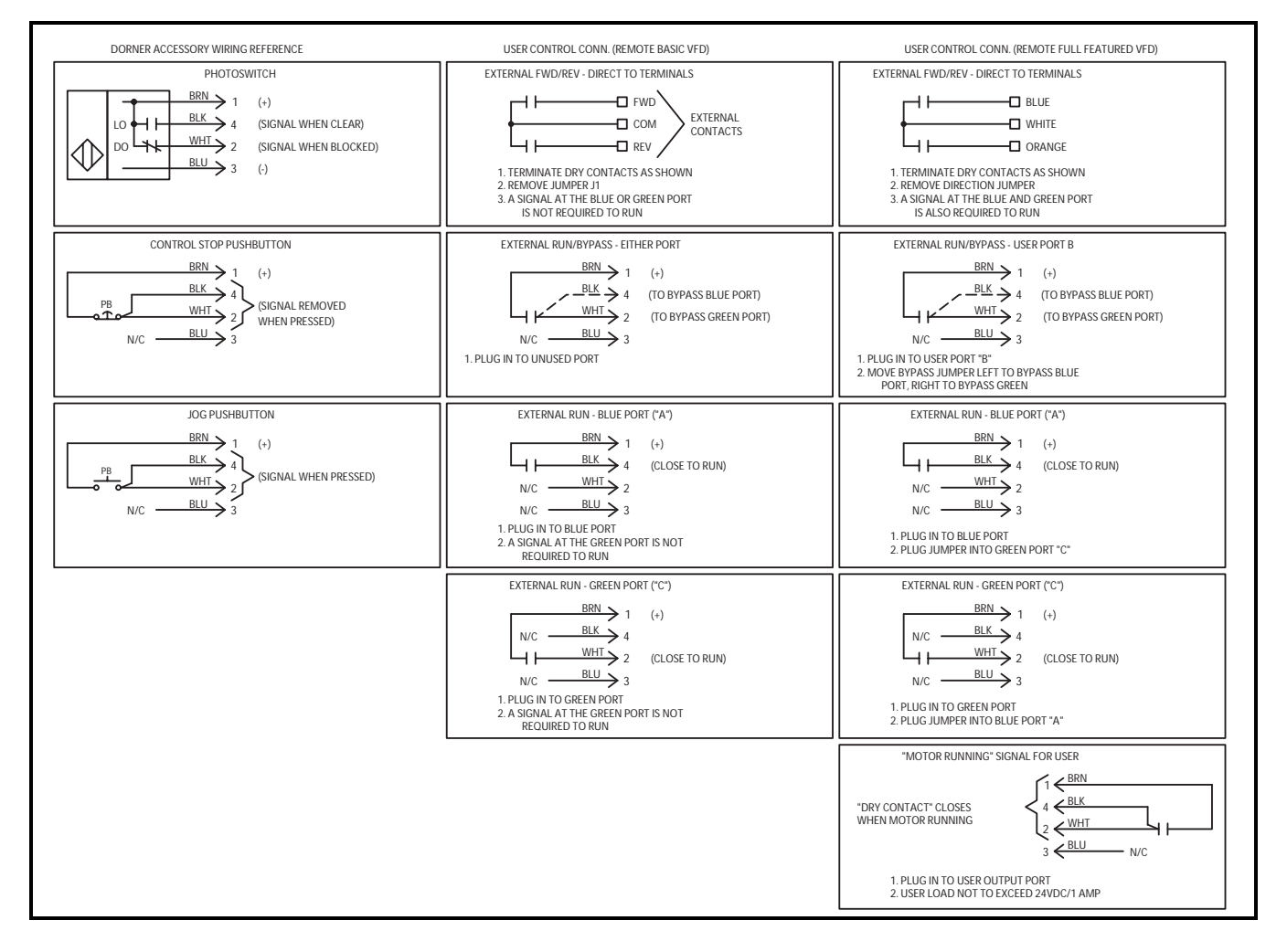

## **Common Controller Adjustments**

### **Required Tools**

- Flat-blade screwdriver
- Phillips screwdriver

#### Warnings

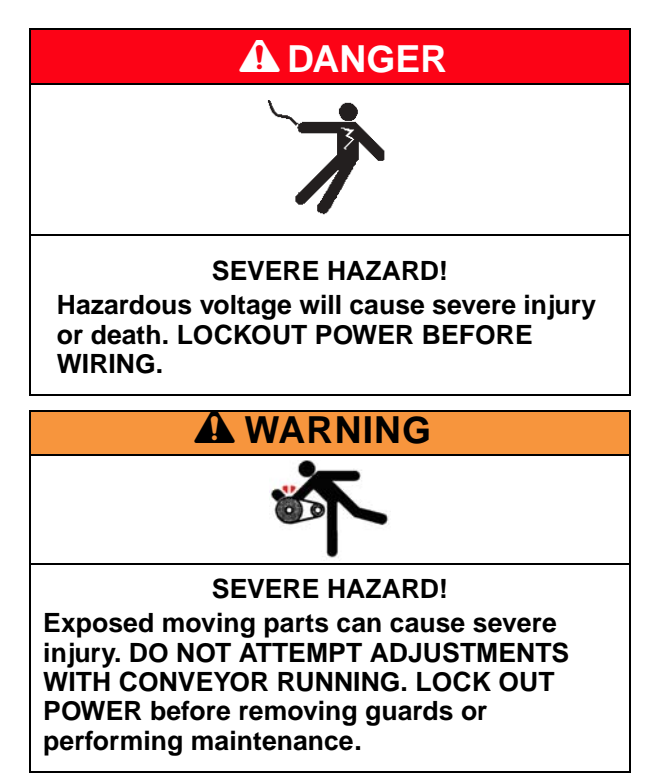

#### NOTE

For additional information or desired settings other than listed, refer to information provided by controller manufacturer.

### **Reversing Conveyor**

To change the direction of the conveyor belt without rewiring the motor or controller, use the directional jumper provided.

#### **Remote Basic VFD Motor Controller**

For forward belt movement, install the jumper (Figure 58, item 1) between the FWD pin and center pin, the top two pins. For reverse belt movement, install the jumper between the REV pin and the center pin, the bottom two pins. (This jumper is removed when direction is controlled from the remote machine interface terminals.

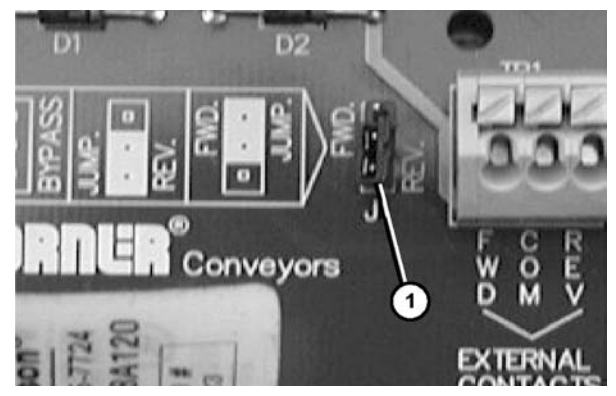

Figure 58

#### Remote Full Featured VFD Motor Controller

For forward belt movement, install the orange jumper (Figure 59, item 1) between the blue terminal (Figure 59, item 2) and white terminal (Figure 59, item 3), the left two terminals. For reverse belt movement, install the orange jumper between the orange terminal (Figure 59, item 4) and the white terminal (Figure 59, item 3), the right two terminals. (This jumper is removed when direction is controlled from the remote machine interface terminals.

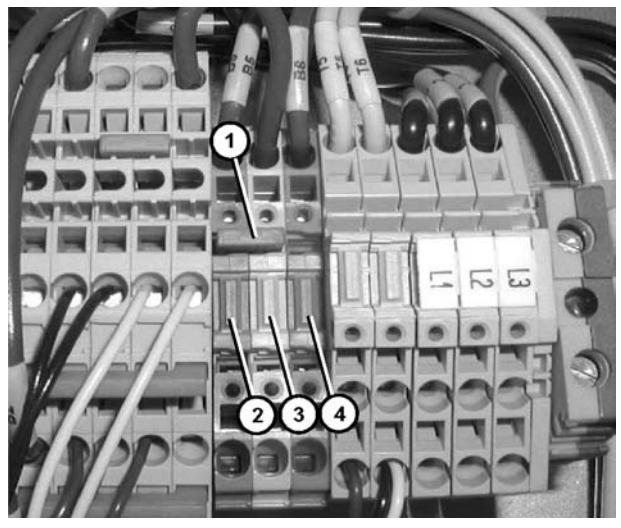

Figure 59

## **Common Controller Adjustments**

### **Conveyor Acceleration**

#### **Remote Basic VFD Motor Controller**

1. Turn counter clockwise (Figure 60, item 1) to reduce the time it takes to ramp up to speed. For more details please refer to Bodine's Instructions for Installation and Operation Manual section Adjust Trim Pots.

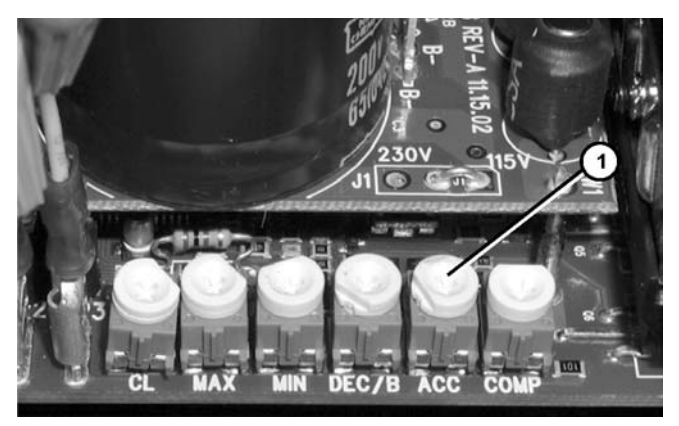

Figure 60

# Remote Full Featured VFD Motor Controller

1. Press the M, mode key, (Figure 61, item 1) on the keypad to enter the programming mode. A flashing 01 will be displayed.

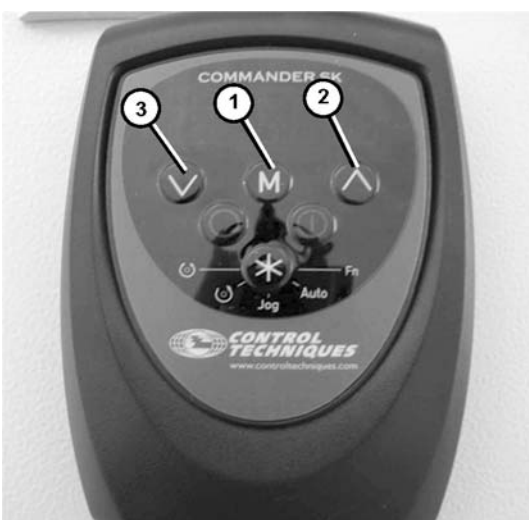

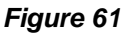

- 2. Press the up arrow key, (Figure 61, item 2) until parameter 03, acceleration, is displayed.
- 3. Press the M key to change the acceleration value.
- Use the up (Figure 61, item 2) and down (Figure 61, item 3) arrows to change the acceleration rate. Acceleration is displayed in seconds.
- 5. Press the M key to save changes.
- 6. Press the M key again to exit programming mode. RD (ready) will be displayed when in run mode.

### **Conveyor Deceleration**

#### **Remote Basic VFD Motor Controller**

1. Turn counter clockwise (Figure 62, item 1) to reduce the time it takes to ramp down to a stop. For more details please refer to Bodine's Instructions for Installation and Operation Manual section Adjust Trim Pots.

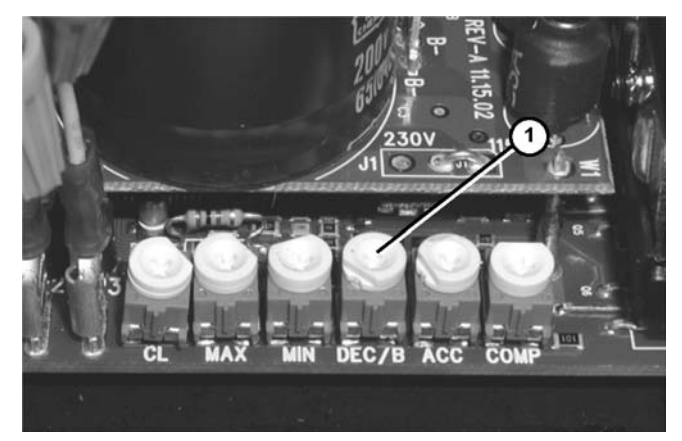

Figure 62

#### Remote Full Featured VFD Motor Controller

- 1. Press the M, mode key, (Figure 61, item 1) on the keypad to enter the programming mode. A flashing 01 will be displayed.
- 2. Press the up arrow key (Figure 61, item 2) until parameter 04, deceleration, is displayed.
- 3. Press the M key to change the deceleration value.
- Use the up (Figure 61, item 2) and down (Figure 61, item 3) arrows to change the deceleration rate. Deceleration is displayed in seconds.
- 5. Press the M key to save changes.
- 6. Press the M key again to exit programming mode. RD (ready) will be displayed when in run mode.

### **Common Controller Adjustments**

#### **Time Based Indexing Delay's**

Available on the Remote Full Featured VFD motor controller only.

## For "On Delay" (delay before conveyor starts)

1. Press the M, mode key, (Figure 63, item 1) on the keypad to enter the programming mode. A flashing 01 will be displayed.

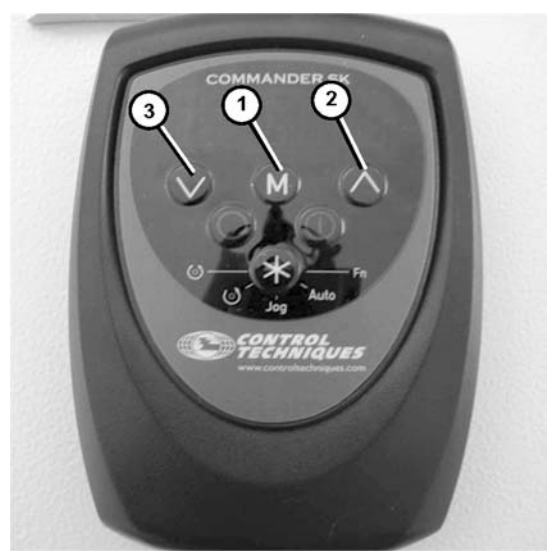

Figure 63

- 2. Press the up arrow key (Figure 63, item 2) until parameter 63, on delay, is displayed.
- 3. Press the M key to change the delay value.
- Use the up (Figure 63, item 2) and down (Figure 63, item 3) arrows to change the delay rate. On delay is displayed in 1/10th of a second. (A value of 10 = 1 second)
- 5. Press the M key to save changes.
- 6. Press the M key again to exit programming mode. RD (ready) will be displayed when in run mode.

# For "Off Delay" (delay before conveyor stops)

- 1. Press the M, mode key, (Figure 63, item 1) on the keypad to enter the programming mode. A flashing 01 will be displayed.
- 2. Press the up arrow key (Figure 63, item 2) until parameter 64, off delay, is displayed.
- 3. Press the M key to change the delay value.
- 4. Use the up (Figure 63, item 2) and down (Figure 63, item 3) arrows to change the delay rate. Off delay is displayed in 1/10th of a second. (A value of 10 = 1 second)
- 5. Press the M key to save changes.
- 6. Press the M key again to exit programming mode. RD (ready) will be displayed when in run mode.

### NOTE

For replacement parts other than those shown in this section, contact an authorized Dorner Service Center or the factory. Key Service Parts and Kits are identified by the Performance Parts Kits logo . Dorner recommends keeping these parts on hand.

#### **Remote Basic VFD Controllers**

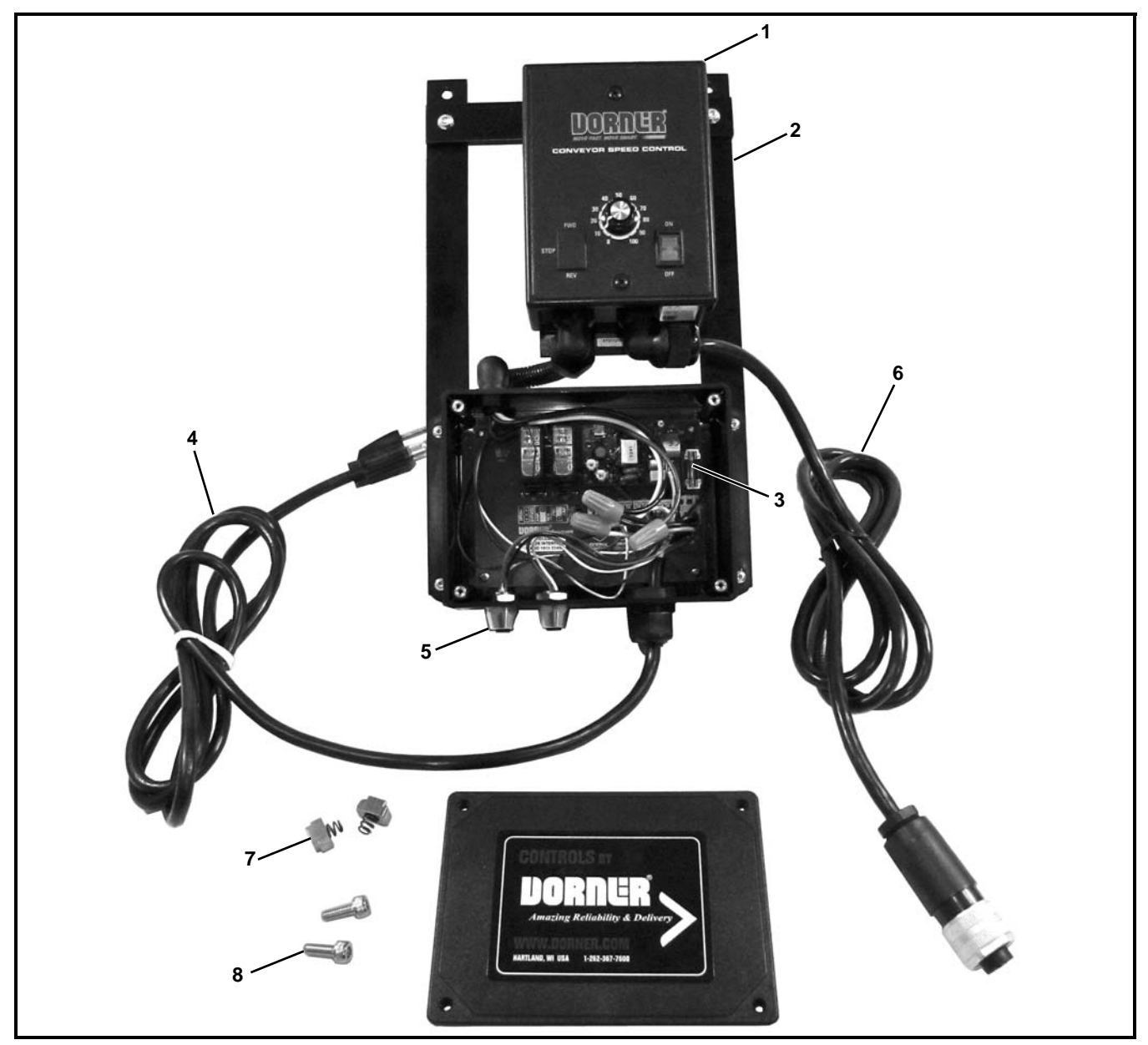

| Item | Part Number | Description                          |
|------|-------------|--------------------------------------|
| 1    | 827-101     | VFD Control                          |
| 2    | 201101      | Mounting Bracket                     |
| 3    | 805-1167    | Relay Interface/Power Supply         |
| 4    | 807-683     | Plug                                 |
| 5    | 809-309     | Accessory Kit Ports                  |
| 6    | 809-310     | Mini Power Connector                 |
| 7    | 200124M     | Spring T-Nut                         |
| 8    | 920616M     | Socket Head Screw,<br>M6-1.00 x 16mm |

### **Remote Full Featured VFD Controllers**

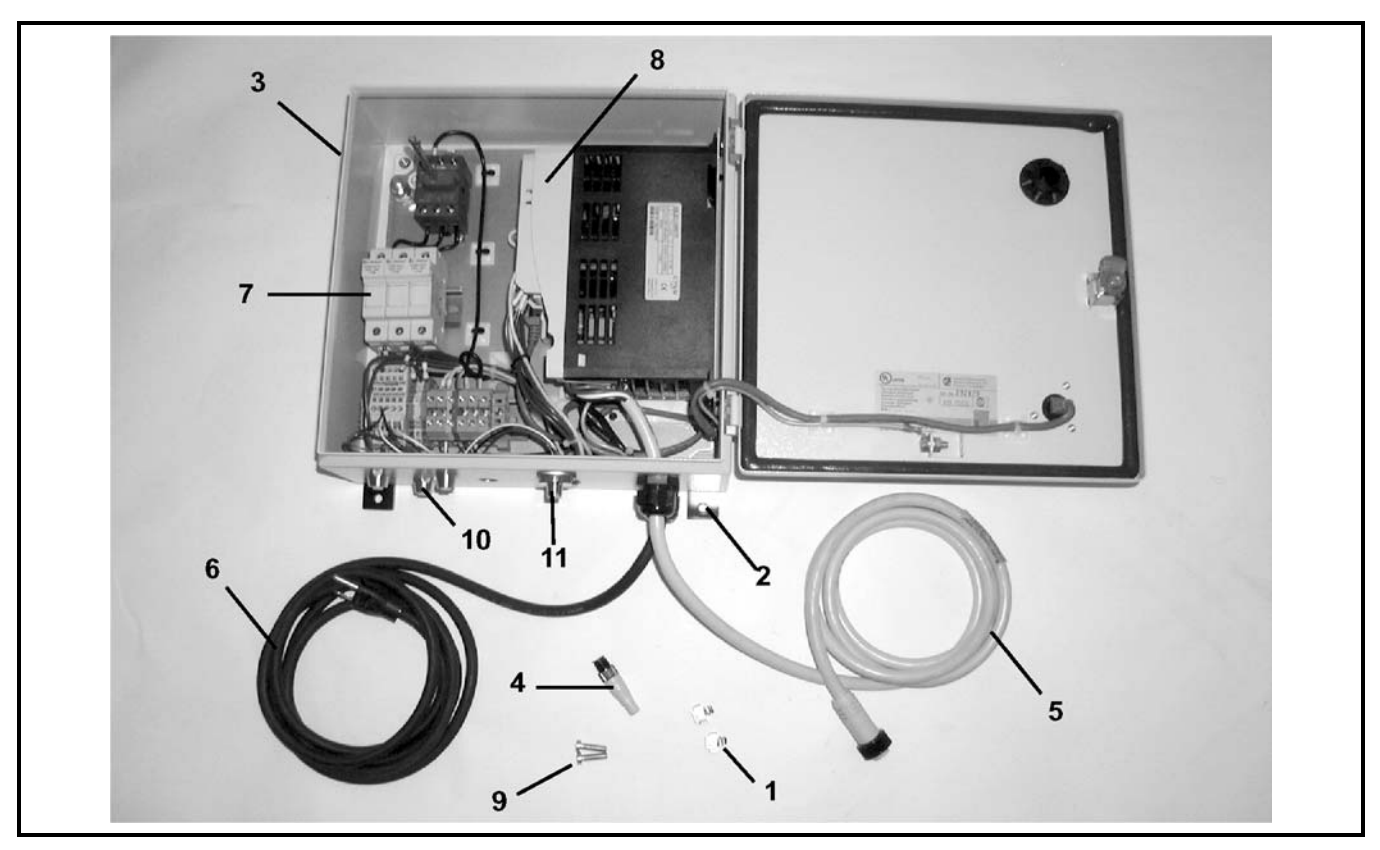

| Item | Part Number | Description                                             |
|------|-------------|---------------------------------------------------------|
| 1    | 200124M     | Spring T-Nut                                            |
| 2    | 201109      | Mounting Bracket                                        |
| 3    | 201110      | Controls Enclosure                                      |
| 4    | 809-323     | Terminator Plug                                         |
| 5    | 809-324     | Female Mini Cable for 115 Volt and 230 Volt Controllers |
|      | 809-327     | Female Mini Cable for 460 Volt<br>Controllers           |
| 6    | 818-125     | Power Cord for 115 Volt Controllers<br>only             |
| 7    | 819-103     | 15 Amp Fuse for 115 Volt and 230 Volt<br>Controllers    |
|      | 819-113     | 10 Amp Fuse for 460 Volt Controllers                    |
| 8    | 826-511     | 115 Volt, 1 Hp VFD Controller                           |
|      | 826-512     | 115 Volt, 1.5 Hp VFD Controller                         |
|      | 826-513     | 230 Volt, 1.5 Hp VFD Controller                         |
|      | 826-514     | 230 Volt, 2 Hp VFD Controller                           |
|      | 826-515     | 460 Volt, 1.5 Hp VFD Controller                         |
|      | 826-516     | 460 Volt, 2 Hp VFD Controller                           |
| 9    | 920616M     | Socket Head Screw M6-1.00 x 16mm                        |
| 10   | 809-309     | Accessory Kit Ports                                     |
| 11   | 809-314     | Motor Running Output Port                               |

### **Emergency Stop Kit**

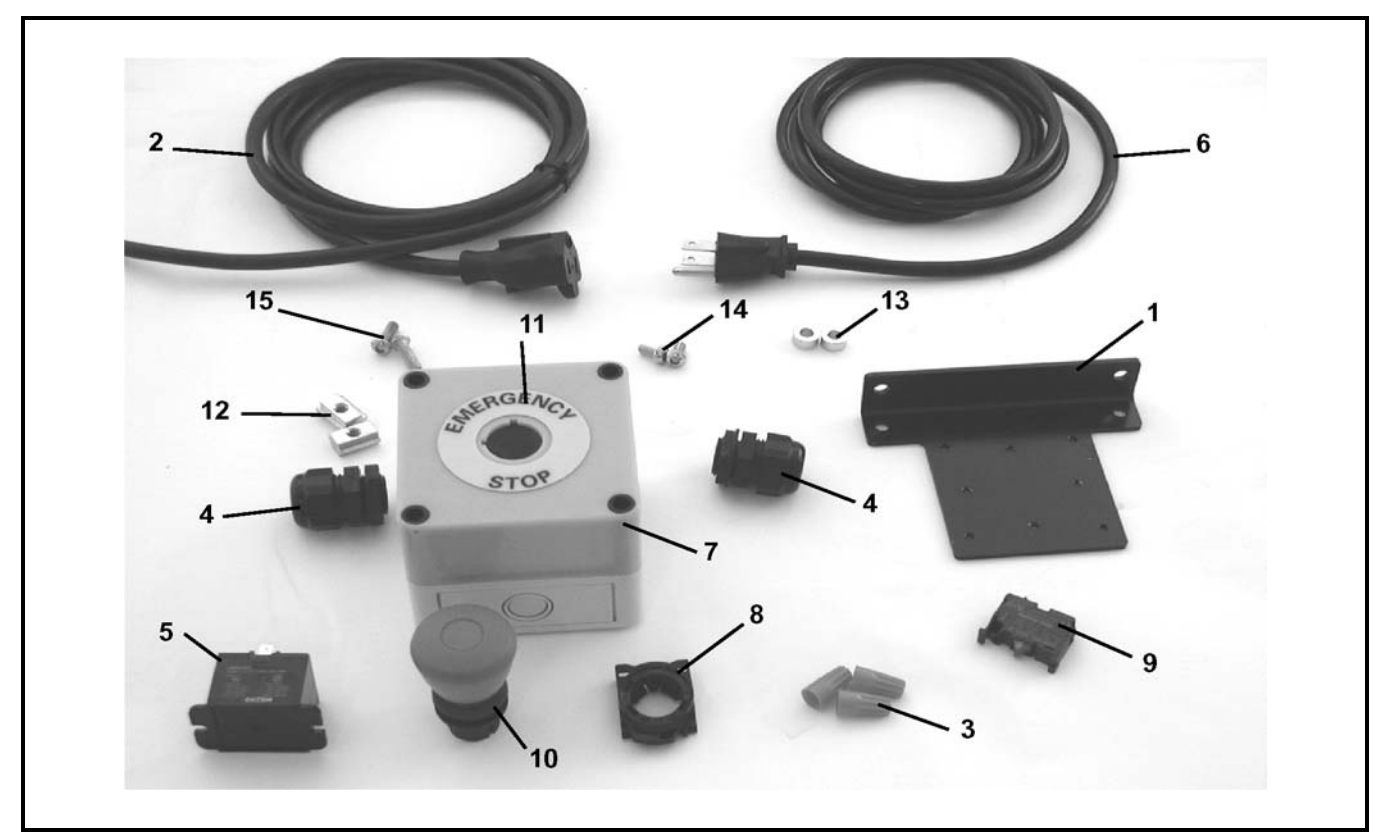

| Item | Part Number | Description                       |
|------|-------------|-----------------------------------|
| 1    | 201103      | Mounting Bracket                  |
| 2    | 805-053     | Receptacle Cord                   |
| 3    | 805-057     | Wire Nut                          |
| 4    | 805-1005    | Cord Grip                         |
| 5    | 805-655     | Surface Mounted Relay             |
| 6    | 805-805     | Power Cord                        |
| 7    | 817-243     | Push Button Box                   |
| 8    | 830-210     | Button Latch                      |
| 9    | 830-212     | Contact Block Switch              |
| 10   | 830-216     | Red Push Button                   |
| 11   | 830-217     | Push Button Nameplate             |
| 12   | 639971M     | Single Drop-In T-bar              |
| 13   | 807-1572    | Spacer                            |
| 14   | 950612M     | Low Head Cap Screw M6-1.00 x 12mm |
| 15   | 950620M     | Low Head Cap Screw M6-1.00 x 20mm |

### **Control Stop Kit**

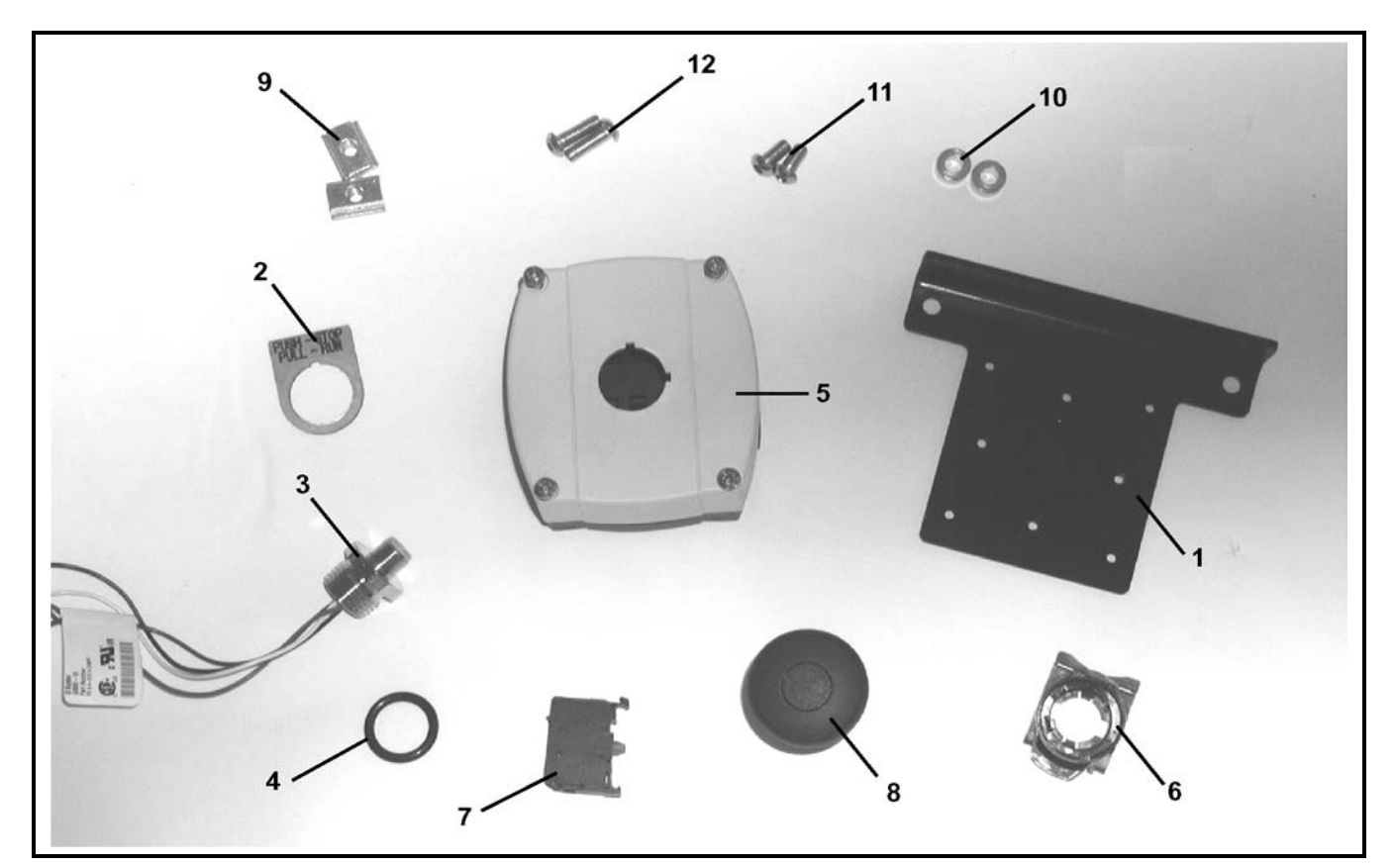

| Item | Part Number | Description                          |
|------|-------------|--------------------------------------|
| 1    | 201103      | Mounting Bracket                     |
| 2    | 201105      | Legend Plate                         |
| 3    | 809-314     | Male Micro Connector                 |
| 4    | 812-067     | O-Ring                               |
| 5    | 807-239     | Push Button Box                      |
| 6    | 830-210     | Button Latch                         |
| 7    | 830-212     | Contact Block Switch-Normally Closed |
| 8    | 830-214     | Control Stop Button                  |
| 9    | 639971M     | Single Drop-In T-bar                 |
| 10   | 807-1572    | Spacer                               |
| 11   | 950612M     | Low Head Cap Screw M6-1.00 x 12mm    |
| 12   | 950620M     | Low Head Cap Screw M6-1.00 x 20mm    |

### Jog Push Button Kit

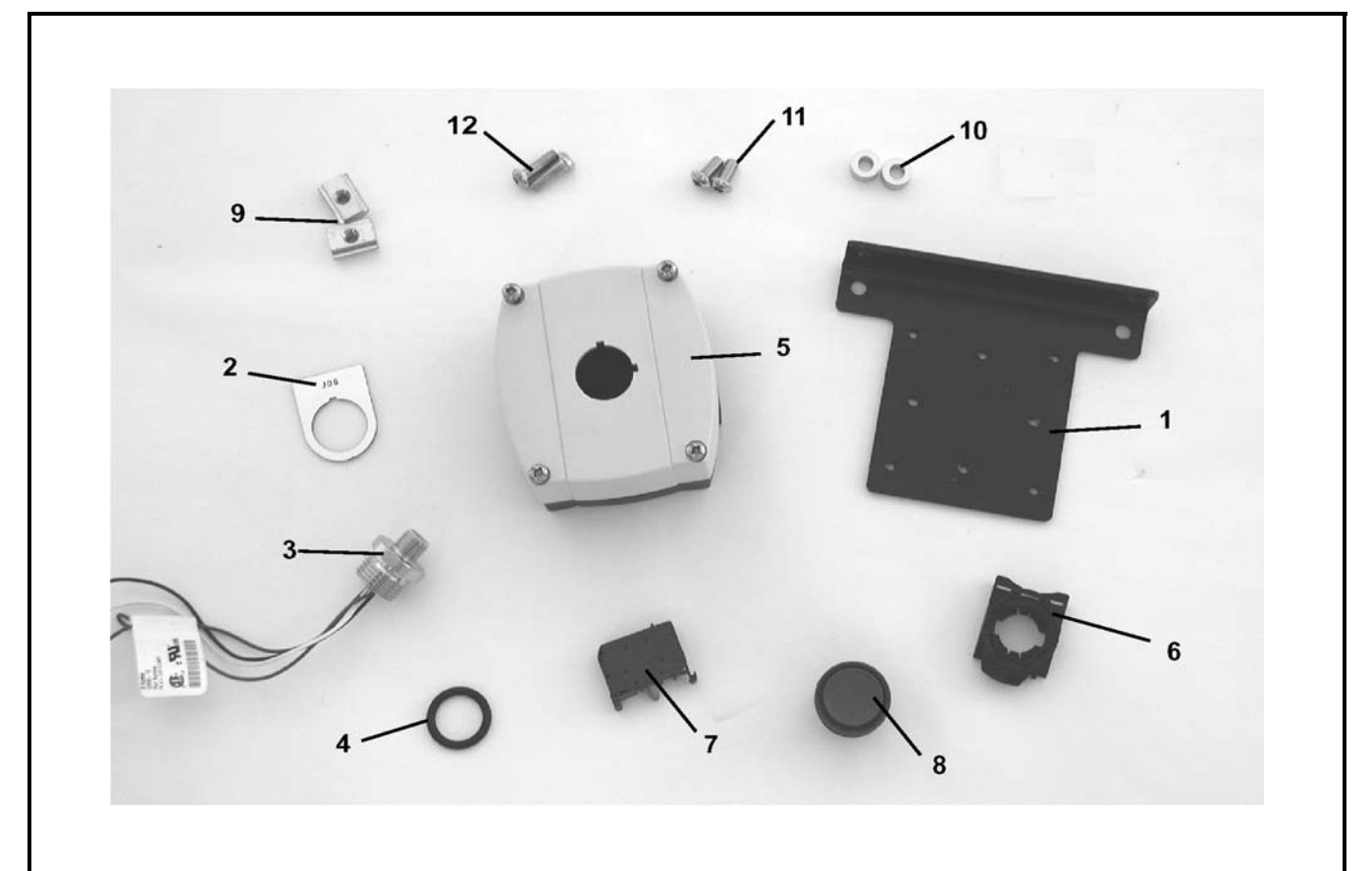

| Item | Part Number | Description                        |
|------|-------------|------------------------------------|
| 1    | 201103      | Mounting Bracket                   |
| 2    | 677785P     | Legend Plate                       |
| 3    | 809-314     | Male Micro Connector               |
| 4    | 812-067     | O-Ring                             |
| 5    | 807-239     | Push Button Box                    |
| 6    | 830-210     | Button Latch                       |
| 7    | 830-211     | Contact Block Switch-Normally Open |
| 8    | 830-213     | Push Button                        |
| 9    | 639971M     | Single Drop-In T-bar               |
| 10   | 807-1572    | Spacer                             |
| 11   | 950612M     | Low Head Cap Screw M6-1.00 x 12mm  |
| 12   | 950620M     | Low Head Cap Screw M6-1.00 x 20mm  |

### Photo Eye Kit

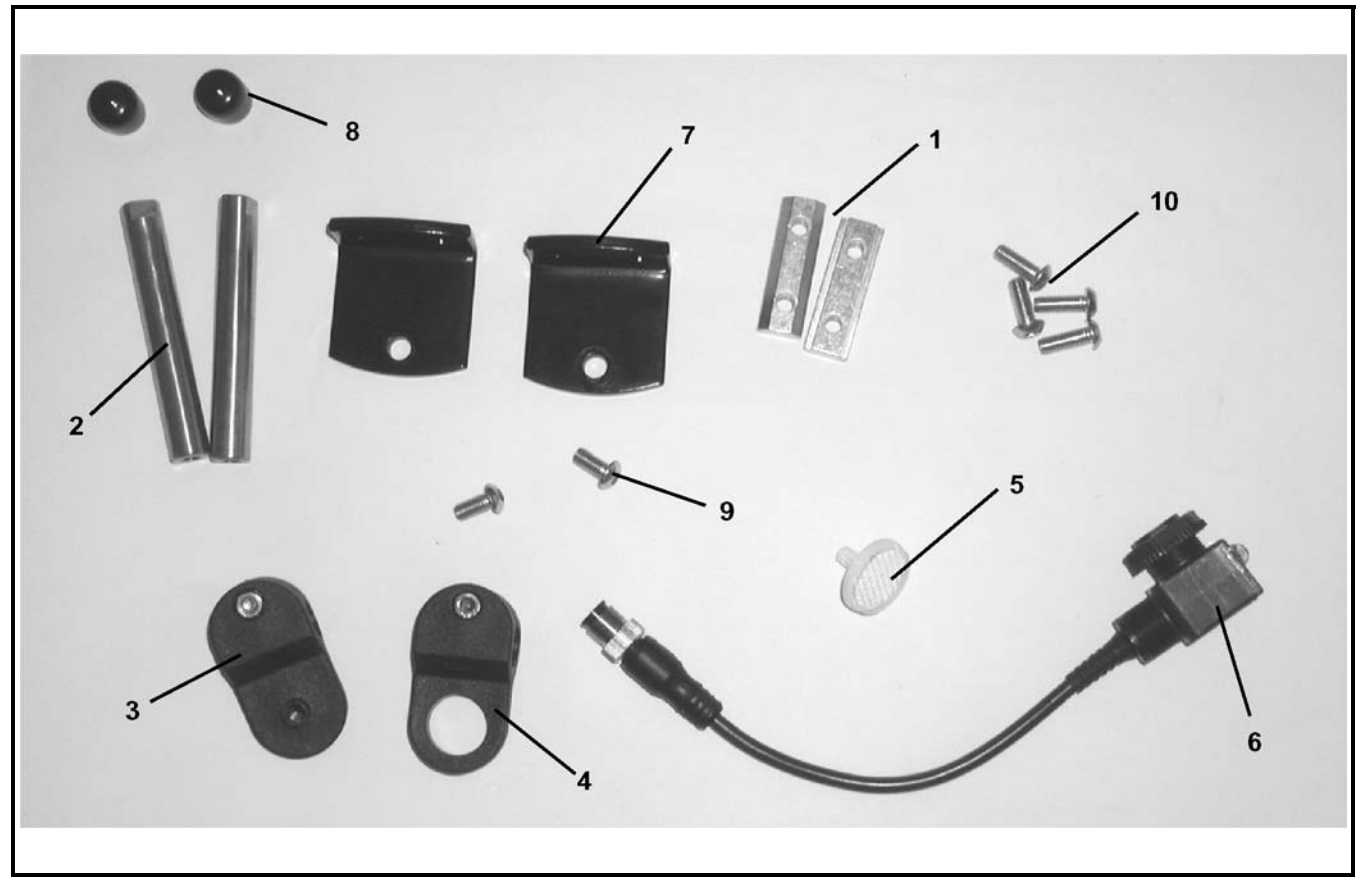

| Item | Part Number | Description                       |
|------|-------------|-----------------------------------|
| 1    | 200830M     | Drop-In T-bar                     |
| 2    | 201104      | 2" Mounting Sensor Shaft          |
|      | 202027M     | 5" Mounting Sensor Shaft          |
| 3    | 807-1390    | Reflector Mount Clamp             |
| 4    | 807-1391    | Photo Eye Mount Clamp             |
| 5    | 809-289     | Reflector Sensor                  |
| 6    | 809-315     | Photo Eye Sensor                  |
| 7    | 202004      | Mounting Bracket                  |
| 8    | 807-948     | Shaft Cap                         |
| 9    | 950612M     | Low Head Cap Screw M6-1.00 x 12mm |
| 10   | 950616M     | Low Head Cap Screw M6-1.00 x 16mm |

### Photo Eye Bracket Kit - Through Beam

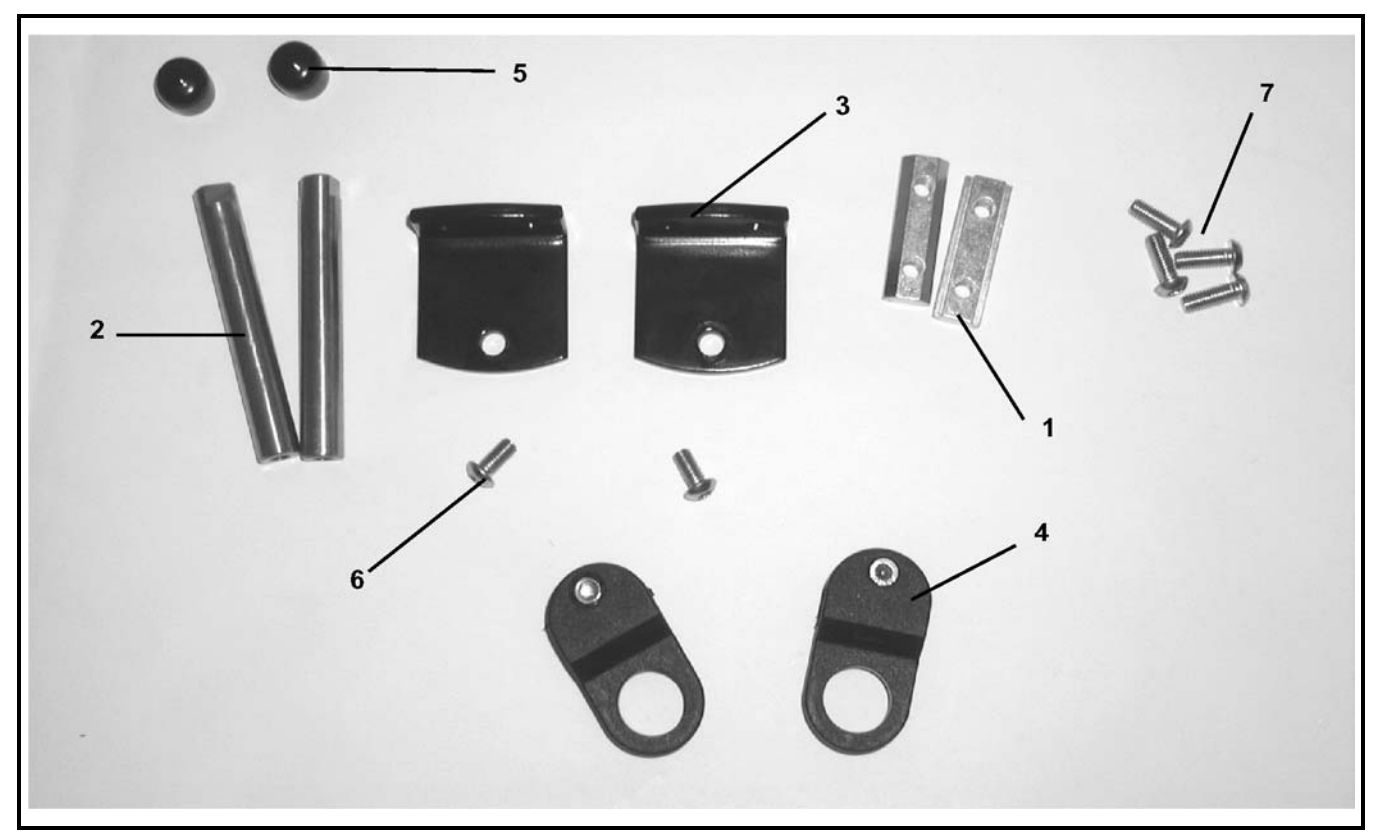

| Item | Part Number | Description                       |
|------|-------------|-----------------------------------|
| 1    | 200830M     | Drop-In T-bar                     |
| 2    | 201104      | 2" Mounting Sensor Shaft          |
|      | 202027M     | 5" Mounting Sensor Shaft          |
| 3    | 202004      | Mounting Bracket                  |
| 4    | 807-1391    | Photo Eye Mount Clamp             |
| 5    | 807-948     | Shaft Cap                         |
| 6    | 950612M     | Low Head Cap Screw M6-1.00 x 12mm |
| 7    | 950616M     | Low Head Cap Screw M6-1.00 x 16mm |

## Linking Kit

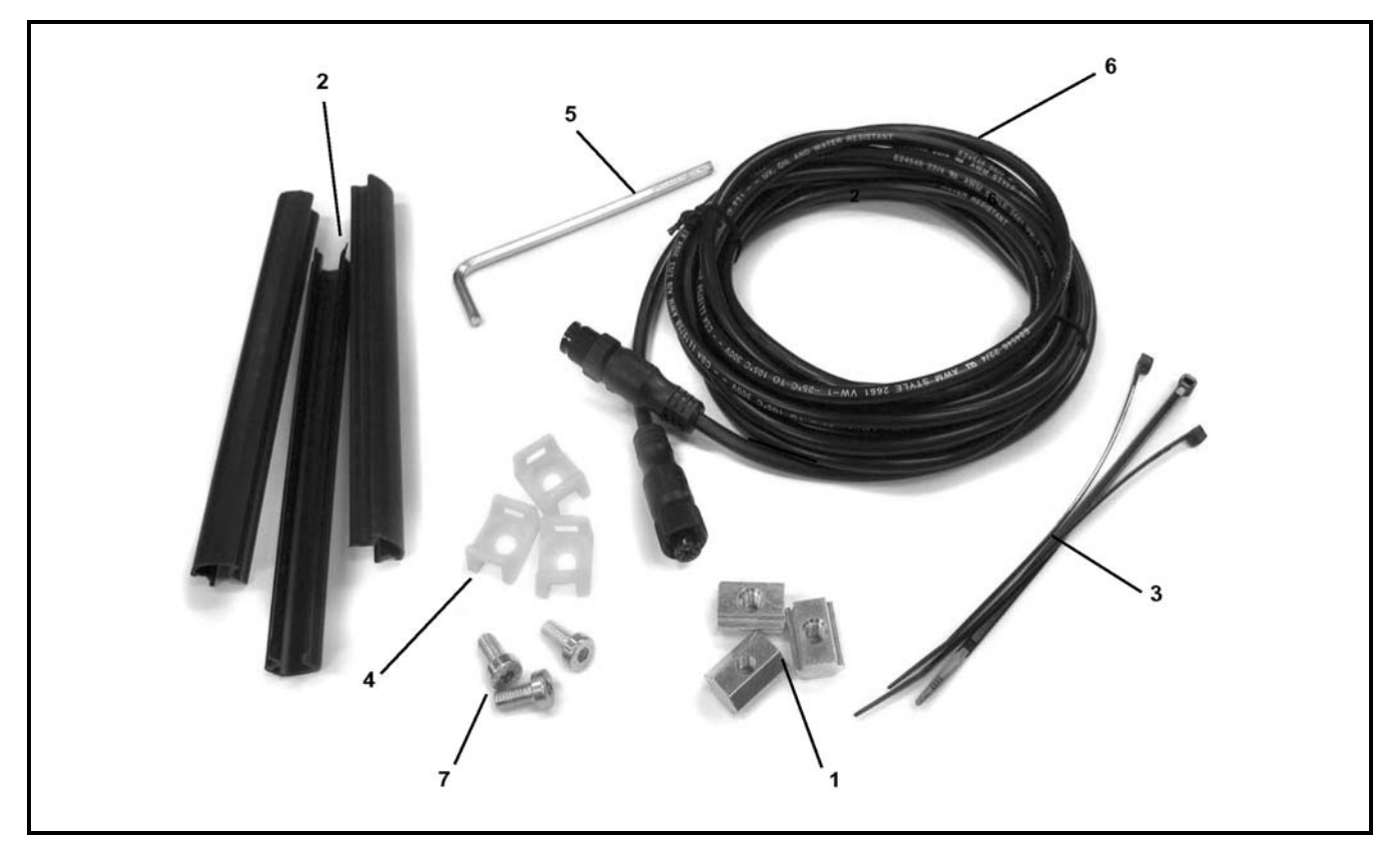

| Item | Part Number | Description                       |  |  |  |  |
|------|-------------|-----------------------------------|--|--|--|--|
| 1    | 639971M     | Single Drop-In T-bar              |  |  |  |  |
| 2    | 675232      | T-Slot Strip Closure              |  |  |  |  |
| 3    | 805-063     | Wire Tie                          |  |  |  |  |
| 4    | 805-608     | Mounting Cable Tie                |  |  |  |  |
| 5    | 807-565     | Hex Key                           |  |  |  |  |
| 6    | 809-312     | 2 ft. Meter Cable                 |  |  |  |  |
|      | 809-313     | 5 ft. Meter Cable                 |  |  |  |  |
| 7    | 950612M     | Low Head Cap Screw M6-1.00 x 12mm |  |  |  |  |

## **Return Policy**

Returns must have prior written factory authorization or they will not be accepted. Items that are returned to Dorner without authorization will not be credited nor returned to the original sender. When calling for authorization, please have the following information ready for the Dorner factory representative or your local distributor:

- 1. Name and address of customer.
- 2. Dorner part number(s) of item(s) being returned.
- 3. Reason for return.
- 4. Customer's original order number used when ordering the item(s).
- 5. Dorner or distributor invoice number (if available, part serial number).

A representative will discuss action to be taken on the returned items and provide a Returned Goods Authorization (RMA) number for reference. RMA will automatically close 30 days after being issued. To get credit, items must be new and undamaged. There will be a return charge on all items returned for credit, where Dorner was not at fault. It is the customer's responsibility to prevent damage during return shipping. Damaged or modified items will not be accepted. The customer is responsible for return freight.

|                     | Product Type                                                                                                    |                                      |                   |             |                           |                                          |                                                   |                                |                              |  |
|---------------------|----------------------------------------------------------------------------------------------------|--------------------------------------|-------------------|-------------|---------------------------|------------------------------------------|---------------------------------------------------|--------------------------------|------------------------------|--|
|                     | Standard Products                                                                                                    |                                      |                   |             |                           |                                          |                                                   |                                | Engineered to<br>order parts |  |
| Product Line        | Conveyors                                                                                                    | Gearmotors<br>& Mounting<br>Packages | Support<br>Stands | Accessories | Spare Parts<br>(non-belt) | Spare Belts<br>- Standard<br>Flat Fabric | Spare Belts -<br>Cleated &<br>Specialty<br>Fabric | Spare Belts -<br>Plastic Chain | All equipment<br>and parts   |  |
| 1100                |                                                                                                    |                                      |                   |             |                           |                                          |                                                   |                                |                              |  |
| 2200                |                                                                                                    |                                      |                   |             |                           |                                          |                                                   |                                |                              |  |
| 2200 Modular Belt   |                                                                                                    |                                      |                   |             |                           |                                          |                                                   |                                |                              |  |
| 2200 Precision Move |                                                                                                    |                                      |                   |             |                           |                                          |                                                   |                                |                              |  |
| 2300                |                                                                                                    |                                      |                   |             |                           |                                          |                                                   |                                |                              |  |
| 2300 Modular Belt   | 30% return fee for all products except:<br>50% return fee for conveyors with modular belt,<br>cleated belt or specialty belts non-returnable case |                                      |                   |             |                           |                                          |                                                   |                                |                              |  |
| 3200                |                                                                                                    |                                      |                   |             |                           |                                          |                                                   |                                |                              |  |
| 3200 LPZ            |                                                                                                    |                                      |                   |             |                           |                                          |                                                   | urnable                        | case-by-case                 |  |
| 3200 Precision Move |                                                                                                    |                                      |                   |             |                           |                                          |                                                   |                                |                              |  |
| 4100                |                                                                                                    |                                      |                   |             |                           |                                          |                                                   |                                |                              |  |
| 5200                |                                                                                                    |                                      |                   |             |                           |                                          |                                                   |                                |                              |  |
| 5300                |                                                                                                    |                                      |                   |             |                           |                                          |                                                   |                                |                              |  |
| 6200                |                                                                                                    |                                      |                   |             |                           |                                          |                                                   |                                |                              |  |
| Controls            |                                                                                                    |                                      |                   |             |                           |                                          |                                                   |                                |                              |  |
| 7200 / 7300         | 50% return fee for all products                                                                                                    |                                      |                   |             |                           |                                          |                                                   |                                |                              |  |
| 7350                |                                                                                                    |                                      |                   |             |                           |                                          | •                                                 |                                | •                            |  |
| 7360                |                                                                                                    |                                      |                   |             |                           |                                          |                                                   |                                |                              |  |
| 7400                | - non-returnable                                                                                                    |                                      |                   |             |                           |                                          |                                                   |                                |                              |  |
| 7600                |                                                                                                    |                                      |                   |             |                           |                                          |                                                   |                                |                              |  |

Returns will not be accepted after 60 days from original invoice date. The return charge covers inspection, cleaning, disassembly, disposal and reissuing of components to inventory. If a replacement is needed prior to evaluation of returned item, a purchase order must be issued. Credit (if any) is issued only after return and evaluation is complete.

Dorner has representatives throughout the world. Contact Dorner for the name of your local representative. Our Customer Service Team will gladly help with your questions on Dorner products.

For a copy of Dorner's Warranty, contact factory, distributor, service center or visit our website at www.dorner.com.

For replacement parts, contact an authorized Dorner Service Center or the factory.

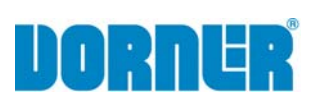

Dorner Mfg. Corp. reserves the right to change or discontinue products without notice. All products and services are covered in accordance with our standard warranty. All rights reserved. © Dorner Mfg. Corp. 2014

#### DORNER MFG. CORP.

975 Cottonwood Ave., PO Box 20 Hartland, WI 53029-0020 USA TEL 1-800-397-8664 (USA) FAX 1-800-369-2440 (USA) Internet: www.dorner.com

Outside the USA: TEL 1-262-367-7600 FAX 1-262-367-5827